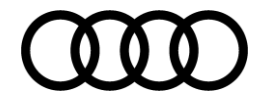

# IPH 3.0: End User Documentation

AUDI AG

85045 Ingolstadt Deutschland

Basics of content management for IPH 3.0 within AEM 6

Ingolstadt, March 2017

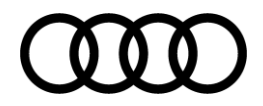

### Index

| 1. | Basi    | ics                                                    | 4  |
|----|---------|--------------------------------------------------------|----|
|    | 1.1.    | First steps                                            | 4  |
|    | 1.1.1.  | Structure                                              | 4  |
|    | 1.1.2.  | Create new folders                                     | 5  |
|    | 1.1.3.  | Insert pictures                                        | 6  |
|    | 1.1.4.  | Edit text                                              | 9  |
|    | 1.2.    | Installation of IPH 3.0                                | 11 |
|    | 1.2.1.  | Master data                                            | 11 |
|    | 1.2.2.  | Picture of your dealership                             | 12 |
|    | 1.2.3.  | Contact data                                           | 13 |
|    | 1.2.4.  | Opening hours                                          | 13 |
|    | 1.2.5.  | Further information                                    | 14 |
|    | 1.2.6.  | Information/ Administration of employees               | 15 |
|    | 1.3.    | Activate your newly created pages                      | 17 |
|    | 1.4.    | Footnotes, imprint and legal notes                     | 18 |
|    | 1.4.1.  | Insert footnotes                                       | 18 |
|    | 1.4.2.  | Imprint                                                | 20 |
|    | 1.4.3.  | Legal notes                                            | 21 |
| 2. | Crea    | ation of offers                                        | 23 |
|    | 2.1.    | Creation of car offer                                  | 23 |
|    | 2.1.1.  | Setting up an offer                                    | 23 |
|    | 2.1.2.  | Stage components                                       | 24 |
|    | 2.1.3.  | Offer component                                        | 26 |
|    | 2.1.4.  | Offer Stock & Quick Access Bar                         | 32 |
|    | 2.1.4.1 | I. Offer Stock                                         | 32 |
|    | 2.1.4.2 | 2. Quick Access Bar                                    | 34 |
|    | 2.1.5.  | Special offer of your dealership ("Hauspreis Angebot") | 37 |
|    | 2.1.6.  | Contact person                                         | 39 |
|    | 2.1.7.  | Configuration component                                | 41 |

# 

|    | 2.1.8. | Similar offers                                  | .41  |
|----|--------|-------------------------------------------------|------|
|    | 2.1.9. | Pre-view pictures                               | .42  |
|    | 2.1.10 | . Page properties                               | .43  |
|    | 2.2.   | Inserting footnotes                             | .44  |
|    | 2.3.   | Activate your page                              | .46  |
|    | 2.4.   | Automatic filling of the offer                  | .47  |
|    | 2.4.1. | Extraction of the dealer ID + commission number | .47  |
|    | 2.4.2. | Further maintenance of offers                   | .49  |
|    | 2.5.   | Creation of service offers                      | .50  |
| 3. | Cus    | tomization                                      | . 52 |
|    | 3.1.   | Customization of editorial contents             | .52  |
|    | 3.2.   | Customization of the start page                 | .53  |
|    | 3.2.1. | Edit stage teaser                               | .53  |
|    | 3.2.2. | Individual pre-view pictures                    | .56  |
|    | 3.2.3. | Social Media bar                                | .57  |
|    |        |                                                 |      |

## 1. Basics

### 1.1. First steps

### 1.1.1. Structure

One of the basics of the content management system (CMS) AEM 6 is the tree structure. Within the structure, located on the left of the page once you are logged in, you can create new folders as well as new pages.

Usually the structure includes the following folders:

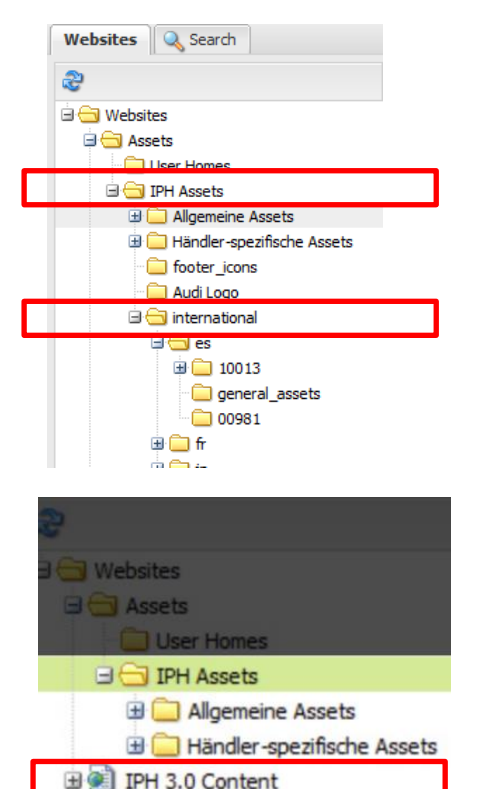

### Dealer-specific assets:

The dealer specific assets are the folders where you can store all your pictures.

Select the folder IPH-assets, open the folder "international" and then select your country code. If you wish you can create several subfolders here. These folders contain all the material, which you upload to the system. We advise you to clearly structure these folders as this is the place where you maintain and manage your own graphical material.

### IPH 3.0 Content:

Your dealer website contains quite a few subpages, such as new cars, used cars and offers. The folder "IPH 3.0 Content" displays the entire structure of the dealer-websites and contains all the sub-pages. Click "IPH 3.0 Content" to open the different sub-pages.

### 1.1.2. Create new folders

Before you start to upload pictures in your market specific folders (folders named with country-code) we advise you to create new folders and a clear folder structure. A well-arranged folder structure helps you to keep track of your folders and reduces complexity while working on the system.

Select the folder "international" within the tree structure located on the left of the page and within this folder structure, select the folder with your country-code.

Within this folder please click "new" in the top menu and choose the function "new folder".

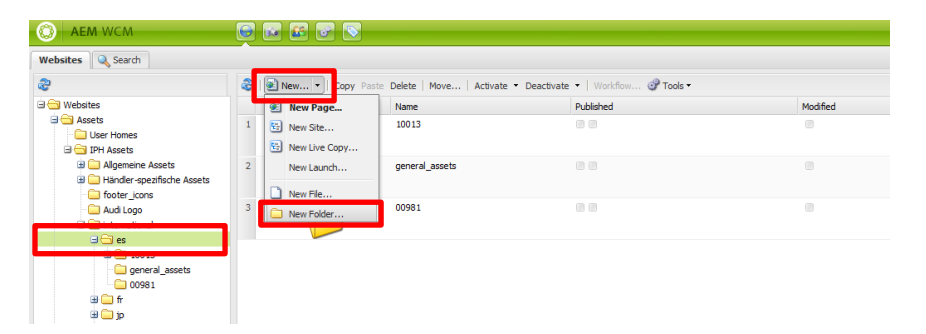

A new window will open where you can name the folder. For this purpose please fill in the top field "name"- the title field will automatically generate the name accordingly. To finish please click the "create" button.

| Create Folder            | ×                                                     |
|--------------------------|-------------------------------------------------------|
| Name                     | The name that will appear in the URL, e.g. "myfolder" |
| <b>Title</b><br>Optional | A separate title for the navigation, e.g. "My Folder" |
|                          | Create Cancel                                         |

You will now find your newly created folder in your content structure. Please bear in mind the following:

• Within every folder you need to create the folders "stage" and "teaser". Pictures you want to use for the teaser on the main stage need to be stored in the "stage" folder, so that the system can recognize the pictures and use them for the right purpose.

Pre-view pictures and pictures meant for detail-pages on the other hand need to be stored in the "teaser" folder.

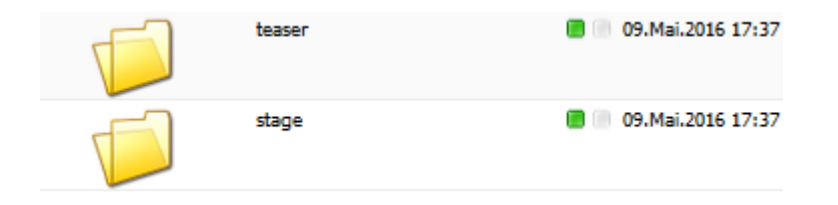

• To guarantee the best detail-screen and overview possible we recommend to structure the folders with your pictures the same way as the content in the tree structure is installed.

### 1.1.3. Insert pictures

Once you have created a clear folder structure you can start to upload pictures:

Navigate to the digital assets button (camera icon on the top) . You can find all your pictures here without being distracted by other content.

| O AEM ASSETS                                                                                                    |                         | 3                   |                                      |           |  |  |  |  |  |
|----------------------------------------------------------------------------------------------------|-------------------------|---------------------|--------------------------------------|-----------|--|--|--|--|--|
| Digital Assets 🔍 Search                                                                                                    | Digital Assets Q Search |                     |                                      |           |  |  |  |  |  |
| 2                                                                                                    | 🍣   🗋 New 🝷   Copy      | Paste Delete   Move | Activate 🝷 Deactivate 🝷 Workflow   🔇 | 🖓 Tools 🕶 |  |  |  |  |  |
| 🖻 😋 Digital Assets                                                                                                    |                         | Name                | Published                            | Modified  |  |  |  |  |  |
| ☐ Oser Homes<br>☐                                                                                                    | 1                       | 10013               |                                      |           |  |  |  |  |  |
| Händler-spezifische Assets     Difference     Goter_icons     Goter_icons | 2                       | general_assets      |                                      |           |  |  |  |  |  |
| international                                                                                                    | 3                       | 00981               |                                      |           |  |  |  |  |  |
| 3 → 10013<br>→ general_assets<br>→ 00981<br>3 → fr<br>3 → jp<br>3 → it<br>3 → ru                                                                                                    |                         |                     |                                      |           |  |  |  |  |  |

Now, please select your preferred storage location. Please remember that pictures for the main stage need to be stored in the stage folder and pre-view pictures and pictures of sub-pages need to be stored in the teaser folder.

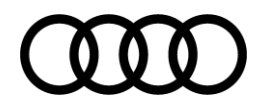

O AEM ASSETS Digital Assets 🔍 Search æ æ New... 💌 Copy Paste Delete | Move... | Activate - Deactivate - Workflow... | 🛷 Tools -🖻 😑 Digital Assets New File... Published Modified User Homes . 1 New Folder.. 🖃 🚖 IPH Assets New Asset Share.. 🗉 🦲 Allgemeine Assets 🗄 🦲 Händler-spezifische Assets 2 New Metadata Template... ets icons Л 🔲 Audi Logo 🗏 🔄 international 3 00981 es general\_assets ⊞ 🛄 fr ⊞ 🛄 jp 🗉 🧰 it 🗄 🧰 ru

For uploading a picture, click on "new" and afterwards on "new file".

A new pop-up window opens. Within this pop-up named "upload assets" please click on the browse button. A new window opens and you can now search your computer or server for the desired pictures.

|                                              | 📵 Datei hochladen              |                                             |                  |                |             | ×      |
|----------------------------------------------|--------------------------------|---------------------------------------------|------------------|----------------|-------------|--------|
|                                              | ← → ~ ↑ <mark> .</mark> « 01_F | Fahrzeugangebote > A5 > S5 Cabriolet > Stag | le               | ✓ Ö "Stage"    | durchsuchen | Q      |
|                                              | Organisieren 👻 Neuer           | Ordner                                      |                  |                | BE •        | • •    |
|                                              | Dieser PC                      | Name                                        | Änderungsdatum   | Тур            | Größe       |        |
|                                              | 📰 Bilder                       | DS Store                                    | 14.11.2016 11:27 | DS_STORE-Datei | 7 KB        |        |
| Unload Assets                                | Desktop                        | Audi-S5_Cabriolet_Stage_4096x1280_01.jpg    | 4.11.2016 12:07  | JPG-Datei      | 971 KB      |        |
|                                              | Dokumente                      | Audi-S5_Cabriolet_Stage_4096x1280_02.jpg    | 8.11.2016 12:19  | JPG-Datei      | 684 KB      |        |
|                                              | Downloads                      | Audi CE Cohrister Charge 1005 1000 00 por   | 22.12.2016 11:06 | PSD-Datei      | 211.932 KB  |        |
| Upload to: /content/dam/iph/international/es | Galaxy Nexus                   | Audi-S5_Cabriolet_Stage_4096x1280_03.jpg    | 2.12.2016 11:02  | JPG-Datei      | 1.117 KB    |        |
| Browse                                       | intern\$ (spm2fs1              |                                             |                  |                |             |        |
|                                              | Musik                          |                                             |                  |                |             |        |
|                                              | se_muc-archive-                |                                             |                  |                |             |        |
|                                              | Videos                         |                                             |                  |                |             |        |
|                                              | Windows (C:)                   |                                             |                  |                |             |        |
|                                              | 🛖 entertainmentS               |                                             |                  |                |             |        |
|                                              | 🛫 kunden\$ (\\spm              |                                             |                  |                |             |        |
|                                              | 🛫 datentransfer\$ () 🗸         |                                             |                  |                |             |        |
|                                              | Dateini                        | ame:                                        |                  | ~ Alle Dat     | teien (*.*) | ~      |
|                                              |                                | L                                           |                  | Öffe           | en 🚽 Abi    | rechen |
| Upload Cancel                                |                                |                                             |                  | Olin           |             | .i     |

Select one or more pictures and select "open". Of course, you have the possibility to correct your selection with the "delete" button afterwards.

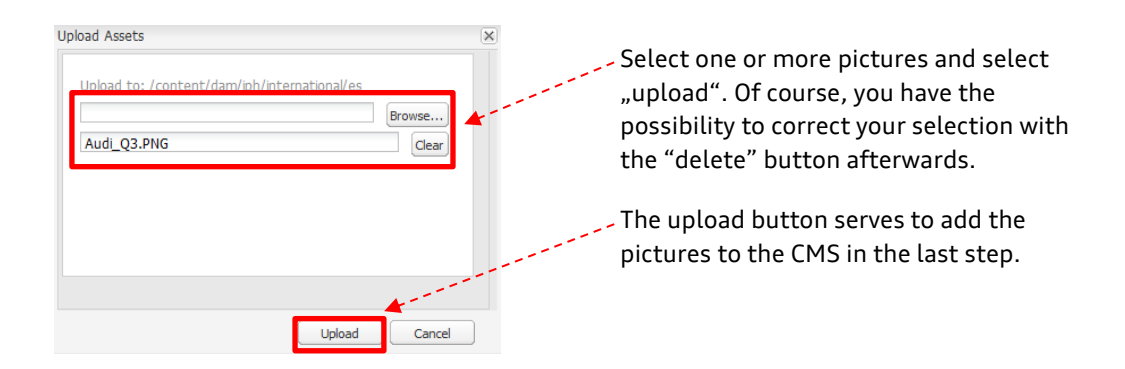

Now you can find the pictures you have uploaded in the chosen file and can use them for any purpose.

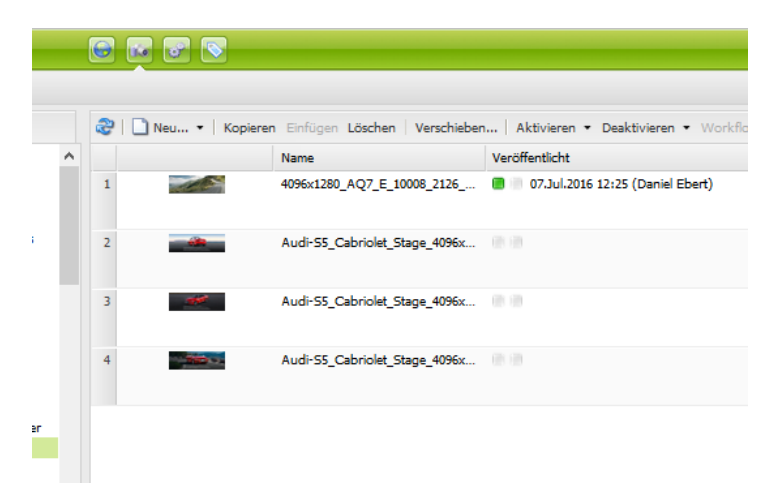

### 1.1.4. Edit text

Generally, you can modify all the content within the website accordingly to your specific needs and requests.

Example: editorial teaser

When you hover over a certain text part with your mouse, a green frame appears around that specific component. To edit this part, please double-click.

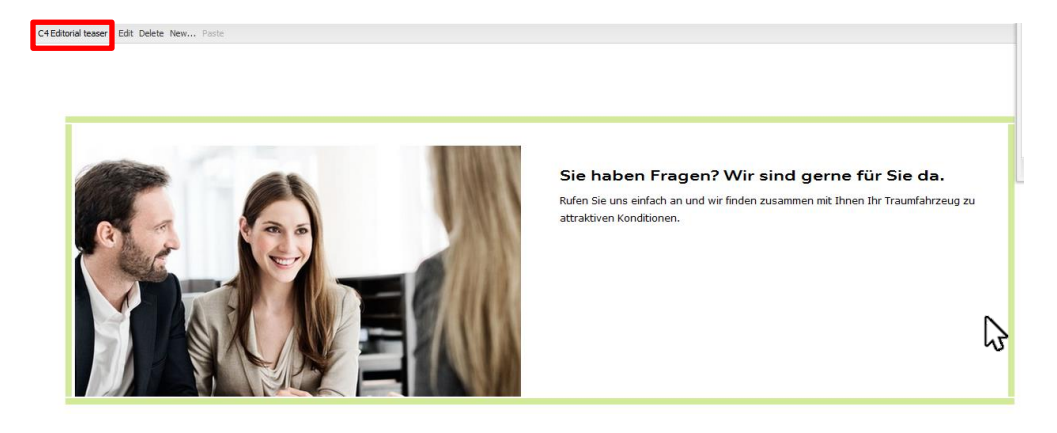

Within the tab "item details" you can edit the headline and the text. Furthermore, there is the possibility to edit the picture within the tab "image" and include a link in the tab "list of links".

| Editorial Teaser Item                | a list of links                     | 3      |
|--------------------------------------|-------------------------------------|--------|
| Headine                              |                                     | Î      |
|                                      | Style [None] v 🕜 Format Paragraph v |        |
| Link<br>Behaviour<br>Additional text |                                     | ÷      |
|                                      | OK C                                | Cancel |

To finalize please confirm your changes with the OK button.

 $\infty$ 

Example: content paragraph To edit this component simply click on edit.

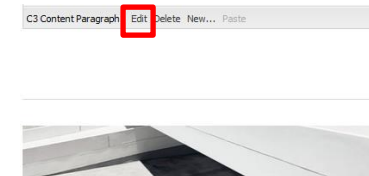

### Voraussetzungen

Gewerbetreibende, selbstständige Freiberufler, Genossenschaften - wir informieren Sie gerne, welche Voraussetzungen Sie erfüllen sollten, um sich Top-Konditionen und attraktive Angebote als gewerblicher Einzelkunde zu sichern.

Within the tab "text" you can edit the headline and the actual text. Furthermore the tab "image" provides the possibility to change the picture and through the tab "link list" you can easily create a linkage to another page.

| Text Image Link | List                                                    |   |
|-----------------|---------------------------------------------------------|---|
| Headline        | I 🚱 😰<br>Voraussetzungen                                | Î |
| Copy Text       | $ \begin{array}{c c c c c c c c c c c c c c c c c c c $ | T |

To finalize please confirm your changes with the OK button.

### 1.2. Installation of IPH 3.0

Before you start with the installation of your new dealer webpages, please review your master data to guarantee its correctness. In case you locate a mistake within your company number, your Audi partner name, the email address or the tags, **please contact the first level support in your market!** 

### 1.2.1. Master data

To have a look at your master data, please unfold the structure "IPH 3.0 Content" until you find a page with the identification of your dealership, which is the dealer configuration page.

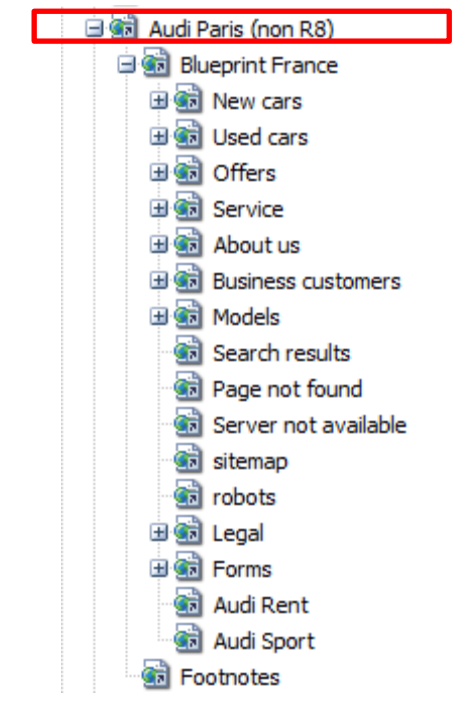

Please double-click on your name/number to open the configuration page. The page will open in a new tab.

To begin, review your master data (dealer ID/MAT Pk; BNR (for VTP)).

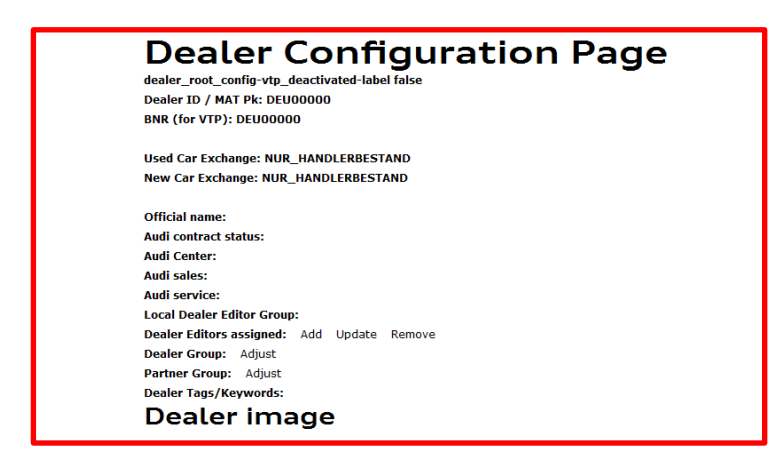

After reviewing your master data you can edit the dealer configuration page, e.g. integrate several basic data, that you want to customize for your dealership. Find all the information about the edible content in the following paragraph:

### 1.2.2. Picture of your dealership

For the purpose of individualization of your dealer website you should insert a picture of your dealership. The picture can be integrated just below the component where you edit your master data. To do so, please click on the edit button and drag your desired picture from the sidebar (where you can see all your pictures) to the editing frame and confirm the action with the OK button.

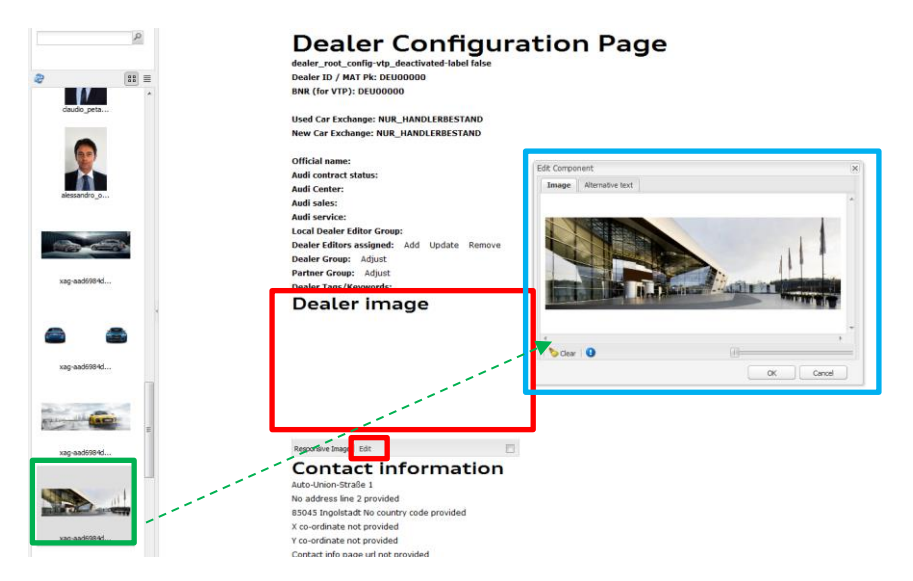

Please bear in mind that the picture of your dealership should have the format 2275 x 1280 px that an adequate high quality can be sustained.

### 1.2.3. Contact data

To change your contact data, please navigate to "contact information" on the dealer configuration page and open by double-clicking as soon as the green frame appears.

|                                           | Contact Info     | ×                                               |  |  |  |
|-------------------------------------------|------------------|-------------------------------------------------|--|--|--|
|                                           | Contact Info     |                                                 |  |  |  |
|                                           | Address Line 1*  | Auto-Union-Straße 1                             |  |  |  |
| Responsive Image   Edit                   | Address Line 2   |                                                 |  |  |  |
| Contact informatio                        | Zip Code*        | 85045                                           |  |  |  |
|                                           | City/Town*       | Ingolstadt                                      |  |  |  |
| No address line 2 provided                | Telephone*       | 12345                                           |  |  |  |
| 85045 Ingolstadt No country code provided | Fax*             | 12345                                           |  |  |  |
| X co-ordinate not provided                | E-mail*          | Mustermail@muster.com                           |  |  |  |
| Y co-ordinate not provided                | X-coordinate     |                                                 |  |  |  |
| Contact info page url not provided        | Y-coordinate     |                                                 |  |  |  |
|                                           | Website address  |                                                 |  |  |  |
|                                           | Contact url path | Q                                               |  |  |  |
|                                           |                  | This path is used in dealer info contact button |  |  |  |
| -                                         |                  |                                                 |  |  |  |
| Opening hours                             | pening hours     |                                                 |  |  |  |

Fill the pop-up window with all the information you want to share. Your email address is registered automatically and therefore should appear in the pop-up. Please double-check your email address and adjust if necessary.

**Note:** The registered email address also serves for all general consumer enquires, which will reach you via the contact request forms.

### 1.2.4. Opening hours

Switch to the editing mode by double-clicking the section displaying your opening hours.

The following lines will help you with the creation:

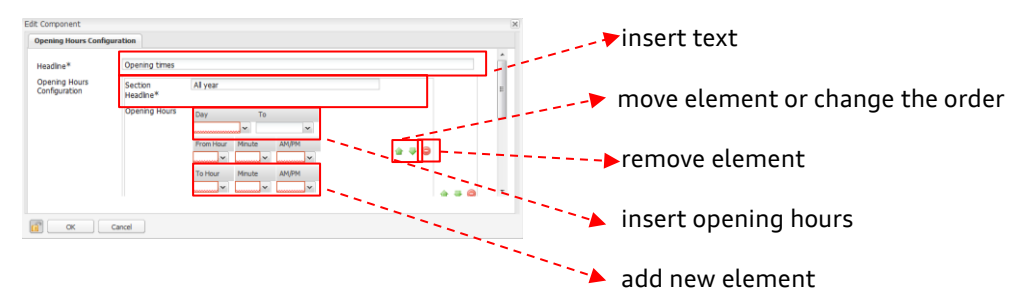

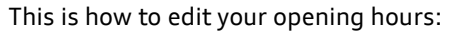

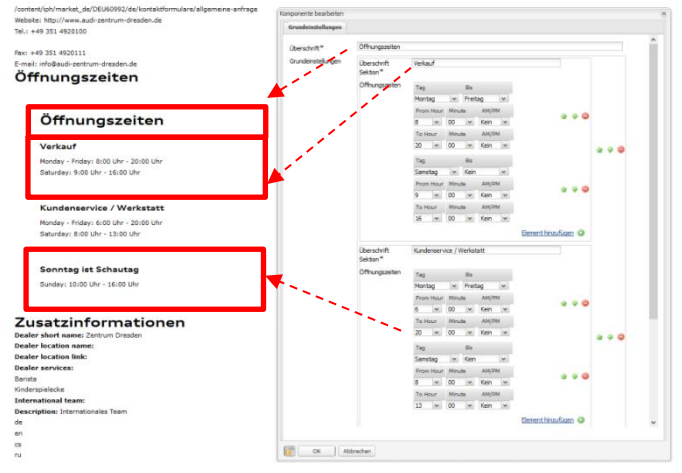

### 1.2.5. Further information

Does your dealership have any special services that create a unique experience for the customer? Here is where you can edit your special services on the dealer configuration page:

|                                                  |                        | Dealer Additional Info |                          |                 | × |
|--------------------------------------------------|------------------------|------------------------|--------------------------|-----------------|---|
| Zusatzinformation                                | en                     | Dealer Short Name      | Zenrtum Dresden          |                 | Â |
| Dealer short name: Zentrum Dresden               |                        | Dealer Location Nar    | ne                       |                 |   |
| Dealer location name:                            |                        | Dealer Location Link   |                          | Q               |   |
| Dealer location link:                            | - II                   |                        |                          |                 |   |
| Dealer services:                                 | <b>♦</b> L             | Dealer Additional      | Barista                  | 🏠 🖓 🤤           |   |
| Barista                                          |                        |                        | Kinderspielecke          | 🚖 🦊 🤤           |   |
| International teams                              |                        |                        |                          | Add Item 🔘      |   |
| Description: Internationales Team                |                        |                        |                          | <u>Had Icem</u> | E |
| de                                               |                        |                        |                          |                 |   |
| en                                               | <b>V</b>               | International Tean     | Internationales Team     |                 |   |
| cs                                               |                        | – Label                |                          |                 |   |
| ru                                               |                        | Languages              | German                   | × 4 4 0         |   |
| pl                                               |                        |                        |                          |                 |   |
| MITARDEITER VERWAL                               | ten                    |                        | English (United Kingdom) | 🖌 🖨 💆 🤤         |   |
| Mitarbeiter verwalten                            |                        |                        |                          | ✓ ▲ ₩ ⊖         |   |
| Diverses                                         |                        |                        |                          | Add Item 🔘      | - |
| The actual date format is dd.MM.yyyy             |                        |                        |                          |                 |   |
| Preview: 12.12.2016                              |                        |                        |                          |                 |   |
| Telefonnummern werden wie folgt angezeigt: +     | 49 351 4920100         |                        | Cancel                   |                 |   |
| Wenn diese Anzeige nicht richtig ist, können Sie | e die Einstellung in c |                        | Cancer                   |                 |   |

To finalize please confirm your changes with the OK button.

### 1.2.6. Information/ Administration of employees

Your employees are the "face" of your company and of the brand AUDI in your region. We would advise you to list all your employees on your dealer website to ensure and help your customers to find the right contact person immediately.

To do so please scroll to the section "employees" within the dealer configuration page and select the administration tab "manage".

Scroll to the end of the page until you can see the grey field "drag components or assets" here". Here you have two possibilities of adding and creating the component "employee":

A) Hover over the field, so that the green frame appears. Click on the right mouse button and select "new". Now a pop-up window where you can add the new component opens. Select the component new employee and confirm your selection with the OK button.

### Personnel

Personnel manage

Now, a new page should open within the same tab, in which you can create and edit your new employees.

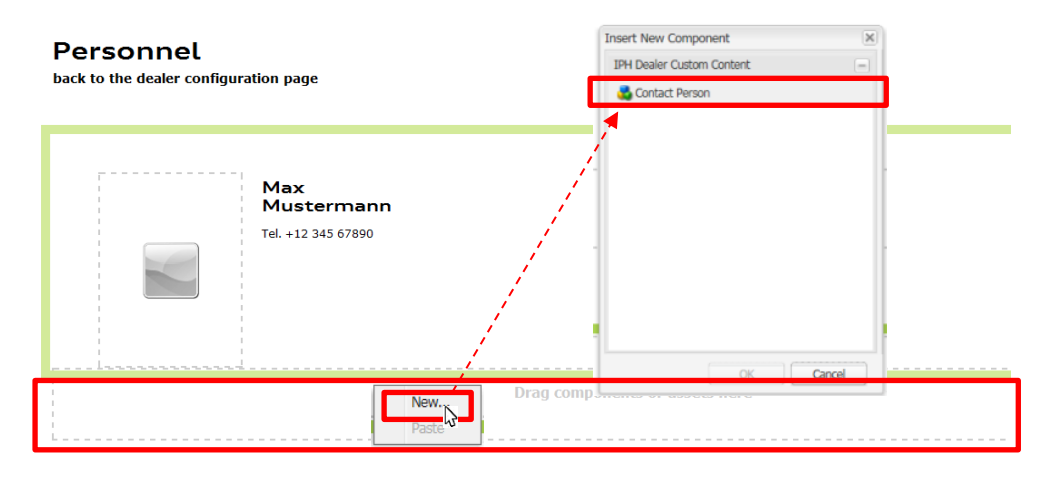

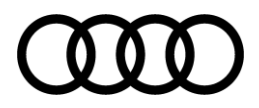

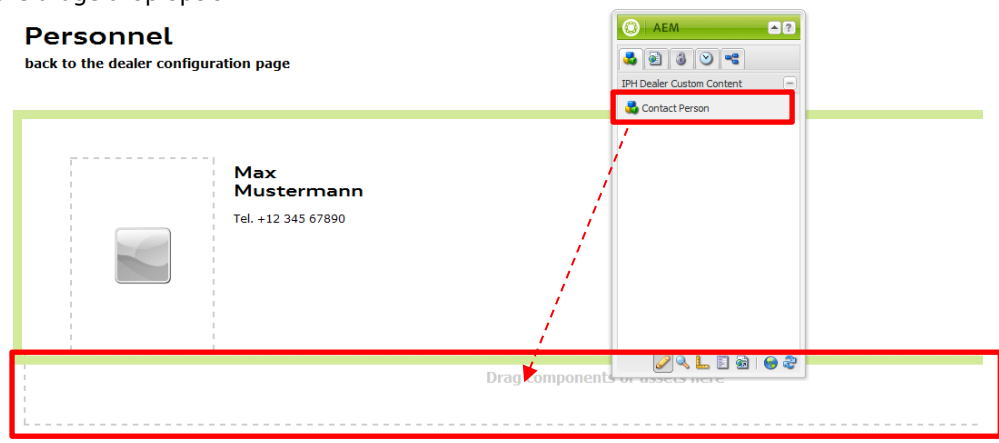

B) The second option is to insert the employee component via the AEM toolbox with the drag&drop option.

The new component which is shown now, can be filled with the employee's information and contact data. To do so please hover over the component again so that the green frame appears. Open the employee-component with a double-click and you can start to fill in the data.

Here you can find an example of how you can fill in the data:

| + • • • • • • • • • • • • • • • • • • • | Kay-Uwe<br>Arndt<br>Einkauf<br>Gebrauchtwagen<br>Tel. +49 351 49 20 1402                                                                                                    | Contact Person<br>Contact Info<br>First Name*<br>Last Name*<br>Position                                                              | Vojtech<br>Tichy<br>Export Verkauf Gebrauchtwagen                                                                                                    | ×         |
|-----------------------------------------|----------------------------------------------------------------------------------------------------|----------------------------------------------------------------------------------------------------|----------------------------------------------------------------------------------------------------|-----------|
| vojtech, tich                           | BcA. Vojtěch<br>Tichý<br>Export Verkauf<br>Gebrauchwagen<br>Tschechisch, Polnisch,<br>Englach<br>Tel. +49 351 49 20 127<br>☑ Hessage<br>Denise<br>Barthel<br>Disposition Neuwagen<br>Tel. +49 351 49 20 183<br>☑ Hessage | Specialty<br>E-mail<br>Show man phone<br>number<br>Telephone<br>Other language<br>Other language<br>Other language<br>Other language | vojtech.tchy@audizentrum-dresden.de  Shows the dealer's man phone number  The international phone number in the firm +12 345 67090  Tachechach  Englisch  Disch  Drop an Image | OK Cancel |
|                                         |                                                                                                    |                                                                                                    |                                                                                                    |           |

The employees' pictures can be inserted via drag&drop within the tab "insert pictures". To finalize please confirm your changes with the OK button.

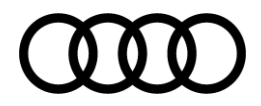

### 1.3. Activate your newly created pages

As a final step to make your inserted data visible, you have to activate your page. Navigate to the AEM toolbox, select the page-icon and finally click on "activate page". A pop-up informs you about the successful activation of the page.

| 🔕   AEM 🎴         |
|-------------------|
| s 🔁 🕹 🕑 🔫         |
| Page Properties   |
| Create Child Page |
| Copy Page         |
| Move Page         |
| Delete Page       |
| Activate Page     |
| Lock Page         |
| Show References   |
| Rollout Page      |
|                   |
|                   |

| Activate Page               |  |
|-----------------------------|--|
| Page successfully activated |  |

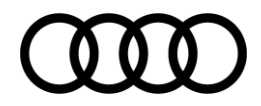

### 1.4. Footnotes, imprint and legal notes

### 1.4.1. Insert footnotes

To create a new footnote, open the footnote page within your tree structure on the left side with a double-click.

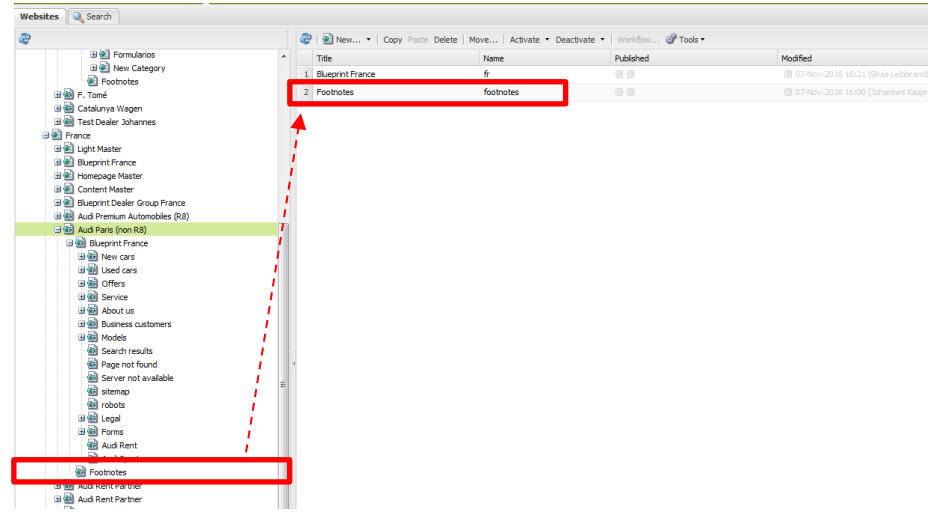

To add a new footnote drag the component "disclaimer and footnotes" that can be found in the AEM toolbox, to the desired spot in the page.

| Tochtergesellschaften             | Tochtergesellschaften Die Tochtergesellschaften der Volkawagen Financial Services AG erbringen unter der gemeinsamen Geschäftsbezeichnung "Audi<br>Financial Services" Bahkiestungen (durch Volkawagen Bahk GmbH), Lassingleistungen (durch Volkawagen Leasing GmbH),<br>Versicherungsleistungen (durch Volkawagen Versicherung AG, Volkawagen Attoreicherung AG) und Mobilitäteleistungen (u.a. durch<br>Volkawagen Leasing GmbH), Zusätzlich werden Versicherungsprodukte anderer Anbieter vermittelt. |                           |  |  |  |  |  |  |
|-----------------------------------|----------------------------------------------------------------------------------------------------|---------------------------|--|--|--|--|--|--|
| Fußnote Goldenes Lenkrad          | Kraftstoffverbrauch in l/100 km: kombiniert 12,3–11,4; CO2-Emission in g/km: kombiniert 28-272 (EUB) Angaben zu den<br>Kraftstoffverbrauchen und CO2-Emissionen bei Spannbreten in Abhängigket vom verwendeten Reifen-/Rädersatz.                                                                                                    |                           |  |  |  |  |  |  |
| Leasing-Angebot für Großkunden    | Die individuelle Höhe der Leasing-Rate ist abhängig von der UPE, Laufzeit, Laufleistung, Nachlass und von der Zinsentwickl<br>für Großkunden mit gültigem Großkundenatikommen.                                                                                                    | ung. Exklusiv             |  |  |  |  |  |  |
| UVP                               | Unverbindliche Preisempfehlung des Herstellers. (MBV-Stand: 30.03.2016)<br>Kurzfristige Restriktionen sowie technische Anderungen bleiben vorbehalten.                                                                                                    |                           |  |  |  |  |  |  |
| Sonntag ist Schautag              | Bitte beachten Sie, dass außerhalb der gesetzlichen Öffnungszeiten keine Beratung, kein Verkauf und keine Probefahrt erfo                                                                                                    | C AEM                     |  |  |  |  |  |  |
| Q3 1.4 TFSI cod Emission          | Kraftstoffverbrauch kombiniert: 6,2 - 5,8 (/100km; COx-Emission kombiniert: 143 - 127 g/km Effizienzklasse: B. Angaben :<br>Kraftstoffverbräuchen und COx-Emissionen sowie Effizienzklassen bei Spannbreiten in Abhängigkeit vom verwendeten<br>Reifen-/Radersatz.                                                                                                    | IPH Market Configurations |  |  |  |  |  |  |
| Q7 3.0 TDI ultra quattro Emission | Kraftstoffverbrauch kombiniert: 6,2 - 5,5 (100km; COx-Emission kombiniert: 161 - 144 g/km Efficienzklasse: A. Angabra:<br>Kraftstoffverbrauchen und CO2-Emissionen sowie Effizienzklassen bei Spannbreiten in Abhängigkeit vom verwendeten<br>Reifen-/Rädersatz                                                                                                    |                           |  |  |  |  |  |  |
| Audi Ecke                         | Kraftstoffverbrauch Audi Q3 in l/100 km: kombiniert 8,4 - 4,4; CO1-Emission in g/km: kombiniert 198 - 114                                                                                                    | 1                         |  |  |  |  |  |  |
| Kundenkarte #1                    | Ausgenommen Sonderangebote.                                                                                                    | 1                         |  |  |  |  |  |  |
| Kundenkarte #2                    | Ausgenommen Garantie-, Kulanz- und Versicherungsleistungen.                                                                                                    | 1                         |  |  |  |  |  |  |
| Kundenkarte #3                    | Bis € 2.000,- Jahresumsatz bei Bezahlung mit der Kundenkarte.                                                                                                    |                           |  |  |  |  |  |  |
| Audi A3 e-tron                    | Kraftstoffverbrauch in (/300 km: kombiniert 1,7-1,5; Stromverbrauch in kWh/100 km: kombiniert 12,4-11,4; CO2-Emission<br>kombiniert 39-35 (Werte variieren in Abhängigkeit von Räder/Reifen)                                                                                                    |                           |  |  |  |  |  |  |
|                                   | Komponenten oder Assets hierhin ziehen                                                                                                    |                           |  |  |  |  |  |  |

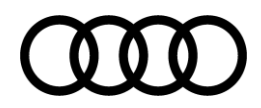

With a double-click you can open the component for editing. You can now insert a headline/description and the footnote text.

| Foot notes description | 1                                            |        |
|------------------------|----------------------------------------------|--------|
|                        | the devides the sector to be restored a dive |        |
| Foot notes text        | B <i>I</i> 및   臣 吾 吾   @ @ ♥   汪 ⊟ 非 申       |        |
|                        |                                              |        |
|                        |                                              |        |
|                        |                                              | -      |
|                        |                                              |        |
|                        | OK                                           | Cancel |

**Note:** Define a concise headline, which you can easily recognize when inserting a new footnote. Should you have more than one footnote concerning a certain offer or topic, you can number your footnotes to guarantee that you do not lose track.

| Q-Offensive #1 | Nur in Verbindung mit einem Lederlenkrad mit Multifunktion plus bestellbar.                                                                                                    |
|----------------|----------------------------------------------------------------------------------------------------|
|                |                                                                                                    |
| Q-Offensive #2 | Paketpreisvorteil gegenüber der unverbindlichen Preisempfehlung des Herstellers bei Einzelbestellung der Sonderausstattungen. In<br>Kombination mit anderen Sonderausstattungen erfolgt eine preisliche Berücksichtigung. |
|                |                                                                                                    |
| Q-Offensive #3 | Für sämtliche im Fahrzeug über das Audi smartphone interface angezeigten Inhalte und Funktionen sind die Smartphone-Hersteller<br>verantwortlich.                                                                         |
|                |                                                                                                    |
| Q-Offensive #4 | Mehr über Audi connect unter www.audi.de/connect .                                                                                                    |

To finalize please confirm your changes with the OK button. To edit the footnote you only have to double-click on it again.

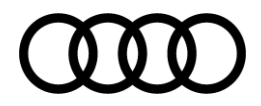

### 1.4.2. Imprint

To edit the imprint page, double-click on imprint in your tree structure on the left.

| AEM WCM                       |                                         |                                       |                                   |          |
|-------------------------------|-----------------------------------------|---------------------------------------|-----------------------------------|----------|
| Websites 🔍 Search             |                                         |                                       |                                   |          |
| 8                             | 🤓   🗟 New •   0                         | Copy Paste Delete   Move   Activate • | Deactivate •   Workflow @ Tools • |          |
| 🕀 🕙 Formularios               | ^ Title                                 | Name                                  | Published                         | Modified |
| B New Category                | 1 Imprint                               | imprint                               |                                   |          |
| El Footnotes                  |                                         |                                       |                                   |          |
| B 🕮 F. Tomé                   | 2 Legal                                 | legal                                 |                                   |          |
| 🗃 🔠 Catalunya Wagen           | <b>7</b>                                |                                       |                                   |          |
| 🗄 📆 Test Dealer Johannes      | /                                       |                                       |                                   |          |
| France                        | 1                                       |                                       |                                   |          |
| 🗃 🛃 Light Master              | i                                       |                                       |                                   |          |
| 🔅 🛃 Blueprint France          |                                         |                                       |                                   |          |
| 🗃 🛃 Homepage Master           | 1                                       |                                       |                                   |          |
| 🗃 🛃 Content Master            | /                                       |                                       |                                   |          |
| Blueprint Dealer Group France | /                                       |                                       |                                   |          |
| Audi Premium Automobiles (R8) |                                         |                                       |                                   |          |
| 🖃 💼 Audi Paris (non R8)       | /                                       |                                       |                                   |          |
| 🖃 💼 Blueprint France          | <i>i</i>                                |                                       |                                   |          |
| B New cars                    | <i>i</i>                                |                                       |                                   |          |
| 🖃 🍘 Used cars                 | 1 I I I I I I I I I I I I I I I I I I I |                                       |                                   |          |
| 🗉 🚮 Offers                    | 1                                       |                                       |                                   |          |
| B B Service                   | /                                       |                                       |                                   |          |
| 🗉 🕢 About us                  | /                                       |                                       |                                   |          |
| Business customers            | 1                                       |                                       |                                   |          |
| 🙂 🐽 Models                    | 1                                       |                                       |                                   |          |
| Search results                | 1                                       |                                       |                                   |          |
| Page not found                |                                         |                                       |                                   |          |
| Server not available          | E                                       |                                       |                                   |          |
| attemap sitemap               | · ·                                     |                                       |                                   |          |
| a                             |                                         |                                       |                                   |          |
| ුණු Legal                     |                                         |                                       |                                   |          |
| Imprint                       |                                         |                                       |                                   |          |
| Repair                        |                                         |                                       |                                   |          |
| or wy Forms                   |                                         |                                       |                                   |          |
| Audi Rent                     |                                         |                                       |                                   |          |
| Audi Sport                    |                                         |                                       |                                   |          |
| Footnotes                     |                                         |                                       |                                   |          |
| a 🙀 Audi Rent Partner         |                                         |                                       |                                   |          |

By double-clicking on the "intro container" a new window opens where you can edit the text.

| T                                               |              | C7 Intro  |                                                       |   |
|-------------------------------------------------|--------------|-----------|-------------------------------------------------------|---|
| Impressum                                       |              | Headline  | I 🙆 🔯                                                 | ſ |
| AUDIAG                                          | $\mathbb{N}$ |           | Impressum                                             |   |
| Auto-Union-Straße 1                             |              | Subline   |                                                       |   |
| 85045 Ingolstadt                                |              | N.        |                                                       |   |
| E-Mail                                          | 11           |           |                                                       |   |
| E-Mail                                          | 11           | Copy text | ⊕ □ □ □ □ I I I X, X 0 = = = = 0 ⊗ ⊗ ↓                |   |
| info@audi.de                                    | 11           |           | ▲ 注目 注目 相目 目記<br>Style Nonel ▼ (2) Format Heading 1 ▼ | l |
|                                                 | 11           |           | AUDI AG                                               |   |
|                                                 | 11           |           | 85045 Ingolstadt                                      |   |
| Plattform der EU-Kommission zur Online-         |              |           | E-Mail                                                |   |
| Streitbeilegung: www.ec.europa.eu/consumers/odr | 11           |           |                                                       |   |
|                                                 |              |           | Cancel                                                |   |

All the information in the imprint's description field should be double-checked and customized to fit your dealership. To finalize please confirm your changes with the OK button and activate your page afterwards.

### 1.4.3. Legal notes

To edit the legal notes please click on the page "legal" within your content tree structure on the left.

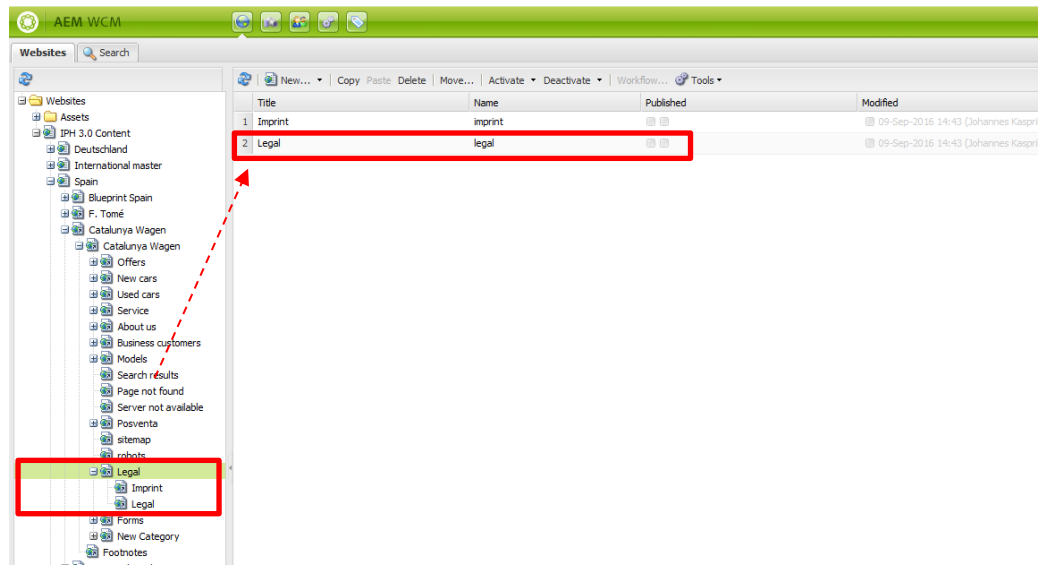

In the sector "legal" you need to customize the following parts:

- Official index
- Disclaimer

Please scroll until you find the passage official index and click edit on the content paragraph component to insert the address of your Audi dealership.

| gen eventueller weiterer Auskünfte und Erläuterungen oder einem etwaigen Verlangen auf Adskunft, Berichtigu       I weiter         gen eventueller weiterer Auskünfte und Erläuterungen oder einem etwaigen Verlangen auf Adskunft, Berichtigu       I weiter         ist Xx       I weiter Auskünfte und Erläuterungen oder einem etwaigen Verlangen auf Adskunft, Berichtigu       I weiter         ist Xx       I weiter Auskünfte und Erläuterungen oder einem etwaigen Verlangen auf Adskunft, Berichtigu       I weiter         isterstraße       I weiter Auskünfte und Fräuterungen oder einem etwaigen Verlangen auf Motoren aller Art, dere       I weiter auster in weiter Vertrieb von Kraftfahrzeugen sowie Fahrzeugen und Motoren aller Art, dere         weiter Baschinen, Werkzeuge und sonstiger technischen Artikel.       Weiterbetraßen und erforderliche Daten von Partnerfirmen zur Erfüllung der Zweckbestimmung.         verderbetraßen von Empfängern, denen die Daten mitgeteil werden Können       Entlichte Stellen im Rahmen einer vorrangigen Rechtsvorschnft, Auftragehmer im Rahmen eines Partnerverhaltnisses         h § 11 IDSG, Gesellschaften und Handelsorganisationen des Audi Konzerns und eigene interme einestentententen für die Erführung der Zweckbestimmung.                                                                                                    | gen eventueller weiterer Auskünfte und Erfläuterungen oder einem etwaigen Verlangen auf Abskunft, Berichtigu<br>prung oder Löschung der beim Audi Partner gespeicherten Daten wenden Sie sich bitte an:<br>di XX<br>sterstraße<br>sterort<br>eckbestimmung der Datenerhebung, -verarbeitung, -nutzung oder - übermittlung<br>penstand des Unternehmens ist der Vertrieb von Kraftfahrzeugen sowie Fahrzeugen und Motoren aller Art, dere<br>verkolostimmung der Datenerhebung, -verarbeitung, -verarbeitung, -verarbeitung, -verarbeitung,<br>-verarbeitung, -verarbeitung, - unz zur Erfullung der Zweckbestimmung.<br>Pfänger oder Kategorien von Empfängern, denen die Daten mitgetellt werden Können<br>enfliche Stellen im Rahmen einer vorrangigen Rechtsvorschrift, Auftragenehmer imes Partnerverhaltnisses<br>h § 11 BDSG, Gesellschaften und Handelsorganisationen des Audi Konzerns und eigene interne<br>pansistonseinheiten für die Erfullung der Zweckbestimmung.                                                                                                    | iffentliches Verzeichnisverfahren (§4g und §4e BDSC)/Ansprechpartner                                                                                                    |                     | <b>a</b> n                                                                       |
|----------------------------------------------------------------------------------------------------|----------------------------------------------------------------------------------------------------|----------------------------------------------------------------------------------------------------|---------------------|----------------------------------------------------------------------------------|
| een eventueller weiterer Auskünfte und Erläuterungen oder einem etwaigen Verlangen auf ADskunft, Berichtigu<br>rrung oder Löschung der beim Audi Partner gespeicherten Daten wenden Sie sich bitte an:<br>li XX<br>isterstraße<br>sterort<br>eckbestimmung der Datenerhebung, -verarbeitung, -nutzung oder -übermittlung<br>perstand des Unternehmens ist der Vertrieb von Kraftfahrzeugen sowie Fahrzeugen und Motoren aller Art, dere<br>verbreichte des Unternehmens ist der Vertrieb von Kraftfahrzeugen sowie Fahrzeugen und Motoren aller Art, dere<br>verbreichte des Unternehmens ist der Vertrieb von Kraftfahrzeugen sowie Fahrzeugen und Motoren aller Art, dere<br>verbreichte des Unternehmens ist der Vertrieb von Kraftfahrzeugen sowie Fahrzeugen und Motoren aller Art, dere<br>verbreichte des Unternehmens ist der Vertrieb von Kraftfahrzeugen sowie Fahrzeugen und Motoren aller Art, dere<br>indendaten, Mitarbeiterdaten und erforderliche Daten von Partnerfirmen zur Erfüllung der Zweckbestimmung.<br>Präfinger oder Kategorien von Empfängern, denen die Daten mitgeteilt werden können<br>entliche Stellen im Rahmen einer vorrangigen Rechtsvorschnft, Auftragnehmer im Rahmen eines Partnerverhaltnisses<br>h § 11 IDSG, Gesellschaften und Handelsorganisationen des Audi Konzerns und eigene interne<br>miseitonsceinberten für die Erfüllung der Zweckbestimmung.                                                                                                    | gen eventueller weiterer Auskünft und Erläuterungen oder einem etwaigen Verlangen auf Auskunft, Berichtigu<br>rrung oder Löschung der beim Aufi Partner gespeicherten Daten wenden Sie sich bitte an:<br>di XX<br>sterstraße<br>sterort<br>eckbestimmung der Datenerhebung, -verarbeitung, -nutzung oder -übermittlung<br>penstand des Unternehmens ist der Vertrieb von Kraftfahrzeugen sowie Fahrzeugen und Motoren aller Art, dere<br>verdobestimmung der Datenerhebung, -verarbeitung, -verarbeitung, -verarbeitung, -verarbeitung,<br>verdobestimmung der Datenerhebung, -verarbeitung, -verarbeitung,<br>scheribung der betroffenen Personengruppe und der diesbezüglichen Daten oder Datenkategorien<br>vielndaten, Mitarbeiterdaten und erforderliche Daten onitgeteilt werden können<br>findiche Stellen im Rahmen einer vorrangigen Rechtsvorschrift, Auftragnehmer im Rahmen<br>einstraße Stellen im Rahmen einer vorrangigen Rechtsvorschrift, Auftragnehmer im SPartnerverhaltnisses<br>h § 11 BDSG, Gesellschaften und Handelsorganisationen des Audi Konzerns und eigene interme<br>pansistionseinheiten für die Erfullung der Zweckbestimmung.                                                                                                    |                                                                                                    | C3 Content Paragrap | h                                                                                |
| gen eventueller weiterer Auskünfte und Efläuterungen oder einem etwaigen Verlangen auf ADskunft. Berichtigu<br>ist X<br>isterstraße<br>sterort<br>eckbestimmung der Datenerhebung, -verarbeitung, -nutzung oder - übermittlung<br>penstand des Unternehmens ist der Vertrieb von Kraftfahrzeugen sowie Fahrzeugen und Motoren aller Art, dere<br>ehor sowie aller Maschinen, Werkzeuge und sonstiger technischen Artikel.<br>verherbung der betroffenen Personengruppe und der diesbezüglichen Daten oder Datenkategorien<br>udendaten, Mitarbeiterdaten und erforderliche Daten von Partnerfirmen zur Effüllung der Zweckbestimmung.<br>Ppfänger oder Kategorien von Empfängern, denen die Daten mitgeteilt werden können<br>entliche Stellen im Rahmen einer vorrangigen Rechtsvorschnft, Auftragnehmer im Rahmen eines Partnerverhaltnisses<br>h § 11 IDSSG, Gesellschaften und Handelsorganisationen des Audi Konzerns und eigene interne<br>meisterinserbieften für die Füllung der Zweckbestimmung.                                                                                                    | gen eventueller weiterer Auskünfte und Erläuterungen oder einem etwaigen Verlangen auf Abskunft, Berichtigu<br>gen eventueller weiterer Auskünfte und Erläuterungen oder einem etwaigen Verlangen auf Abskunft, Berichtigu<br>di XX<br>sterstraße<br>sterott<br>eckbestimmung der Datenerhebung, -verarbeitung, -nutzung oder -übermittlung<br>penstand des Unternehmens ist der Vertrieb von Kraftfahrzeugen sowie Fahrzeugen und Motoren aller Art, dere<br>verdekbestimmung der Datenerhebung, -verarbeitung, -verarbeitung,<br>verdekbestimmung der Datenerhebung, -verarbeitung, -verarbeitung,<br>verdekbestimmung der Datenerhebung, -verarbeitung, -verarbeitung,<br>-nutzung oder -übermittlung<br>genstand des Unternehmens ist der Vertrieb von Kraftfahrzeugen sowie Fahrzeugen und Motoren aller Art, dere<br>-nutzung oder -übermittlung<br>der Datenerhebung, -verarbeitung, -verarbeitung,<br>-nutzung oder -übermittlung<br>entities Stellen im Rahmen einer vorrangigen Rechtsvorschrift, Auftragnehmer im Rahmen eines Partnerverhaltnisses<br>h § 11 BDSG, Gesellschaften und Handelsorganisationen des Aud Konzerns und eigene interne<br>panisationseinheiten für die Erfullung der Zweckbestimmung.                                                                                                    |                                                                                                    | Text Image          | Link List                                                                        |
| gen eventueller weiterer Auskünfte und Erläuterungen oder einem etwaigen Verlangen auf ADskunft, Berichtigu<br>rrung oder Löschung der beim Audi Partner gespeicherten Daten wenden Sie sich bitte an:<br>If XX<br>sterstraße<br>sterort<br>der Datenerhebung, -verarbeitung, -nutzung oder - übermittlung<br>penstand des Unternehmens ist der Vertrieb von Kraftfahrzeugen sowie Fahrzeugen und Motoren aller Art, dere<br>ehor sowie aller Maschinen, Werkzeuge und sonstiger technischen Artikel.<br>- untzung oder - übermittlung der Zweckbestimmung.<br>- untzung oder - übermittlung der Zweckbestimmung.<br>- untzung oder - übermittlung der Zweckbestimmung.<br>- untzung oder - übermittlung der Zweckbestimmung.<br>- untzung oder - übermittlung der Zweckbestimmung.<br>- untzung oder - übermittlung der Zweckbestimmung.<br>- untzung oder - übermittlung der Zweckbestimmung.<br>- untzung oder - übermittlung<br>- untzung oder - übermittlung | gen eventueller weiterer Auskünfte und Erläuterungen oder einem etwaigen Verlangen auf Alskunft, Berichtigu<br>erung oder Löschung der beim Audi Partner gespeicherten Daten wenden Sie sich bitte an:<br>ti XX<br>sterstraße<br>sterort<br>ecklestimmung der Datenerhebung, -verarbeitung, -nutzung oder -übermittlung<br>penstand des Unternehmens ist der Vertrieb von Kraftfahrzeugen sowie Fahrzeugen und Motoren aller Art, dere<br>hehor sowie aller Maschinen, Werkzeuge und sonstiger technischen Artikel.<br>:chreibung der betroffenen Personengruppe und der diesbezüglichen Daten oder Datenkategorien<br>indendaten, Mitarbeiterdaten und erforderliche Daten von Partnerfirmen zur Erfüllung der Zweckbestimmung.<br>Pfinder oder Kategorien von Empfängern, denen die Daten mitgetilt Werden Können<br>undiche Stellen im Rahmen einer vorrangigen Rechtsvorschrift, Auftragenehmer im Rahmen eines Partnerverhältnisses<br>h 51 11 DSG, Gesellschaften und Handelsorganisationen des Aud Kozzems und eigene interme<br>anisationseinheiten für die Erfullung der Zweckbestimmung.                                                                                                    |                                                                                                    | Headline            | I 🚺 🔯                                                                            |
| XX         arstraße         erort         kkestimmung der Datenerhebung, -verarbeitung, -nutzung oder -übernittlung         nstand des Unternehmens ist der Vetrieb von Kraftfahrzeugen sowie Fahrzeugen und Motoren aller Art, der         wissterstraße         not sowie aller Maschinen, Werkzeuge und sonstiger technischen Artikel.         wiedbung der betroffenen Personengruppe und der diesbezüglichen Daten oder Datenkategorien         endaten, Mitarbeiterdaten und erforderliche Daten von Partnerfirmen zur Erfüllung der Zweckbestimmung.         tide Stellen im Rahmen einer vorrangigen Rechtsvorschrift, Auftragnehmer im Rahmen eines Partnerverhaltnisses         § 11 BDSG, Gesellschaften und Handelsorganisationen des Audi Konzerns und eigene interne         wisterinserbeitertim und Handelsorganisationen des Audi Konzerns und eigene interne                                                                                                    | XX         arstraße         erort         Kbestimmung der Datenerhebung, -verarbeitung, -nutzung oder - übermittlung         Instand des Unternehmens ist der Vertrieb von Kraftfahrzeugen sowie Fahrzeugen und Motoren aller Art, der         Werkbestimmung der Datenerhebung, -verarbeitung, -nutzung oder - übermittlung         Instand des Unternehmens ist der Vertrieb von Kraftfahrzeugen sowie Fahrzeugen und Motoren aller Art, der         Werkbestimmung der Datenerhebung, -verarbeitung, -nutzung oder - übermittlung         Instand des Unternehmens, Werkzeuge und sonstiger technischen Artikel.         werkbestimmung der Datenerhebung, -verarbeitung, -nutzung oder - übermittlung         meisung der betroffenen Personengruppe und er diesbezüglichen Daten oder Datenkategorien         endeten, Mitarbeiterdaten und erforderliche Daten von Partnerfirmen zur Erfüllung der Zweckbestimmung.         änger oder Kategorien von Empfängern, denne die Daten mitgeteilt werden können         tiche Stellen im Rahmen einer vorrangigen Rechtsvorschrift, Auftragnehmer im Rahmen eines Partnerverhaltnisses         § 11 8050, Gesellschaften und Handelsorganisationen des Audi Konzerns und eigene interme insationseinheiten für die Erfüllung der Zweckbestimmung.                                                                                                    | en eventueller weiterer Auskünfte und Erläuterungen oder einem etwaigen Verlangen auf Aŭskunft, Beric<br>ung oder Löschung der beim Audi Partner gespeicherten Daten wenden Sie sich bitte an: | ntigu<br>Copy Text  |                                                                                  |
| Instande<br>rort<br>Kkestimmung der Datenerhebung, -verarbeitung, -nutzung oder -übernittlung<br>Istand des Unternehmens ist der Vertrieb von Kraftfahrzeugen sowie Fahrzeugen und Motoren aller Art, der<br>ist des Unternehmens, Werkzeuge und sonstiger technischen Artkel.<br>Instand des Unternehmens, Werkzeuge und sonstiger technischen Artkel.<br>Instand des betroffenen Personengruppe und der diesbezüglichen Daten oder Datenkategorien<br>Indaten, Mitarbeiterdaten und erforderliche Daten von Partnerfirmen zur Erfüllung der Zweckbestimmung.<br>Instandes Stellen im Rahmen einer vorrangigen Rechtsvorschrift, Auftragnehmer im Rahmen eines Partnerverhaltnisses<br>§ 11 BIOS, Gesellschaften und Handelsorganisationen des Audi Konzerns und eigene interne<br>istorisoenbedetten und Handelsorganisationen des Audi Konzerns und eigene interne<br>istorisoenbedetten und Handelsorganisationen des Audi Konzerns und eigene interne<br>istorisoenbedetten und Handelsorganisationen des Audi Konzerns und eigene interne<br>istorisoenbedetten und Handelsorganisationen des Audi Konzerns und eigene interne<br>istorisoenbedetten und Handelsorganisationen des Audi Konzerns und eigene interne<br>istorisoenbedetten und Handelsorganisationen des Audi Konzerns und eigene interne<br>istorisoenbedetten und Handelsorganisationen des Audi Konzerns und eigene interne<br>istorisoenbedetten und Handelsorganisationen des Audi Konzerns und eigene interne<br>istorisoenbedetten und Handelsorganisationen des Audi Konzerns und eigene interne<br>istorisoenbedetten und Handelsorganisationen des Audi Konzerns und eigene interne<br>istorisoenbedriten bergenet des Audi Konzerns und eigene interne<br>istorisoenbedetten und Handelsorganisationen des Audi Konzerns und eigene interne<br>istorisoenbedetten des Yauchbedriten und Handelsorganisationen des Audi Konzerns und eigene interne<br>istorisoenbedetten des Yauchbedriten und Handelsorganisationen des Audi Konzerns und eigene interne<br>istorisoenbedetten des Yauchbedriten und Handelsorganisationen des Audi Konzerns und eigene interne<br>istorisoenbedetten des Yauch                                                       | Instande under Datenerhebung, -verarbeitung, -nutzung oder -übermittlung<br>stand des Unternehmens ist der Vetrieb von Kraffahrzeugen sowie Fahrzeugen und Motoren aller Art, der<br>instande und som einer von Kraffahrzeugen sowie Fahrzeugen und Motoren aller Art, der<br>insteind der Datenerhebung, -verarbeitung, -verarbeitung, -verarbeitung,<br>insteind der Datenerhebung, -verarbeitung, -verarbeitung, -verarbeitung,<br>insteind der Detorifenen Personengruppe und er diesbezüglichen Daten oder Datenkategorien<br>indaten, Mitarbeiterdaten und erforderliche Daten von Partnerfirmen zur Erfüllung der Zweckbestimmung.<br>indaten, Mitarbeiterdaten und erforderliche Daten von Partnerfirmen zur Erfüllung der Zweckbestimmung.<br>indates, Sita BSSG, Gesellschaften und Handelsorganisationen des Audi Konzerns und eigene interne<br>isiationseinheiten für die Erfüllung der Zweckbestimmung.                                                                                                    | xx                                                                                                    | *                   | 日日東東  100                                                                        |
| rort Audi XX Audi XX A                                                                                                    | rort kdestimmung der Datenerhebung, -verarbeitung, -nutzung oder - übermittlung stand des Unternehmens ist der Vertrieb von Kraftfahrzeugen sowie Fahrzeugen und Motoren aller Art, der iverbung der batenerhebung, -verarbeitung, -verarbeitung, -ver | rstraße                                                                                                    |                     | Style [None] V 🔇 Format Heading 1 V                                              |
| kkestimmung der Datenerhebung, -verarbeitung,nutzung oder - übermittlung         nstand des Unternehmens ist der Vertrieb von Kraftfahrzeugen sowie Fahrzeugen und Motoren aller Art, der         bör sowie aller Maschinen, Werkzeuge und sonstiger technischen Artikel.         hreibung der betroffenen Personengruppe und der diesbezüglichen Daten oder Datenkategorien         endaten, Mitarbeiterdaten und erforderliche Daten von Partnerfirmen zur Erfüllung der Zweckbestimmung.         änger oder Kategorien von Empfängern, denen die Daten mitgeteilt werden können         tiche Stellen im Rahmen einer vorrangigen Rechtsvorschrift, Auftragnehmer im Rahmen eines Partnerverhaltnisses         § 11 BDSG, Gesellschaften und Handelsorganisationen des Audi Konzerns und eigene interne                                                                                                    | kkestimmung der Datenerhebung, -verarbeitung, -nutzung oder - übermittlung         nstand des Unternehmens ist der Vertrieb von Kraftfahrzeugen sowie Fahrzeugen und Motoren aller Art, der         hör sowie aller Maschinen, Werkzeuge und sonstiger technischen Artikel.         hreibung der betroffenen Personengruppe und der diesbezüglichen Daten oder Datenkategorien         endaten, Mitarbeiterdaten und erforderliche Daten von Partnerfirmen zur Erfüllung der Zweckbestimmung.         änger oder Kategorien von Empfängern, denen die Daten mitgeteilt werden können         tiche Stellen im Rahmen einer vorrangigen Rechtsvorschrift, Auftragnehmer im Rahmen eines Partnerverhältnisses         § 11 8DSG, Gesellschaften und Handelsorganisationen des Audi Konzerns und eigene interme nistorenehnet für die Erfüllung der Zweckbestimmung.                                                                                                    | erort                                                                                                    |                     | - Audi XX<br>Musterstraße                                                        |
| stand des Unternehmens ist der Vetrieb von Kraffahrzeugen sowie Fahrzeugen und Motoren aller Art, der<br>ior sowie aller Maschinen, Werkzeuge und sonstiger technischen Artikel.<br>reibung der betroffenen Personengruppe und der diesbezüglichen Daten oder Datenkategorien<br>indaten, Mitarbeiterdaten und erforderliche Daten von Partnerfirmen zur Erfüllung der Zweckbestimmung.<br>inger oder Kategorien von Empfängern, denen die Daten mitgeteilt werden können<br>liche Stellen im Rahmen einer vorrangigen Rechtsvorschrift, Auftragnehmer im Rahmen eines Partnerverhaltnisses<br>§ 11 BIOS, Gesellschaften und Handelsorganisationen des Audi Konzerns und eigene interme<br>istionseinheiden für die Zriffung der Zweckbestimmung.                                                                                                    | stand des Unternehmens ist der Vertrieb von Kraftfahrzeugen sowie Fahrzeugen und Motoren aller Art, dere Zweckbestimmung der Datenehebung, -verarbeitung, -<br>nutzung oder - ubermittlung - verarbeitung, -<br>nutzung oder - ubermittlung - verarbeitung, -<br>ok Cancel                                                                                                    | kbestimmung der Datenerhebung, -verarbeitung, -nutzung oder -übermittlung                                                                                                    |                     | Musterort                                                                        |
| In sowie and Maschiner, Werkzeuge und sonsuger technischen Auke.  In the set of the set of the set                                                                                                    | In bowne aner Maschinen, werkzeuge und sonsuger technischen Artikel.  In bowne aner Maschinen, werkzeuge und sonsuger technischen Artikel.  In ger oder Kategorien von Empfängern, denen die Daten mitgeteilt werden können  Liche Stellen im Rahmen einer vorrangigen Rechtsvorschrift, Auftragnehmer im Rahmen eines Partnerverhältnisses  5 11 BDSG, Gesellschaften und Handelsorganisationen des Audi Konzerns und eigene interne  isiationseinheiten für die Erfüllung der Zweckbestimmung.                                                                                                    | nstand des Unternehmens ist der Vertrieb von Kraftfahrzeugen sowie Fahrzeugen und Motoren aller Art,                                                                                           | dere                | Zweckbestimmung der Datenerhebung, -verarbeitung,<br>-nutzung oder -übermittlung |
| hreibung der betroffenen Personengruppe und der diesbezüglichen Daten oder Datenkategorien<br>endaten, Mitarbeiterdaten und erforderliche Daten von Partnerfirmen zur Erfüllung der Zweckbestimmung.                                                                                                    | hreibung der betroffenen Personengruppe und der diesbezüglichen Daten oder Datenkategorien<br>endaten, Mitarbeiterdaten und erforderliche Daten von Partnerfirmen zur Erfüllung der Zweckbestimmung.                                                                                                    | nor sowie aller Maschinen, werkzeuge und sonsuger technischen Artikel.                                                                                                    |                     |                                                                                  |
| lendaten, Mitarbeiterdaten und erforderliche Daten von Partnerfirmen zur Erfüllung der Zweckbestimmung.<br>fänger oder Kategorien von Empfängern, denen die Daten mitgeteilt werden können<br>titiche Stellen im Rahmen einer vorrangigen Rechtsvorschrift, Auftragnehmer im Rahmen eines Partnerverhaltnisses<br>(§ 11 BDSG, Gesellschaften und Handelsvorganisationen des Audi Konzerns und eigene interne<br>nisationseinbalten für die Erfüllung der Zwechbestmunnen                                                                                                    | lendaten, Mitarbeiterdaten und erforderliche Daten von Partnerfirmen zur Erfüllung der Zweckbestimmung.<br>Fänger oder Kategorien von Empfängern, denen die Daten mitgeteilt werden können<br>titiche Stellen im Rahmen einer vorrangigen Rechtsvorschrift, Auftragnehmer im Rahmen eines Partnerverhältnisses<br>1§ 11 BDSG, Gesellschaften und Handelsorganisationen des Audi Konzerns und eigene interne<br>nisationseinheiten für die Erfüllung der Zweckbestimmung.                                                                                                    | chreibung der betroffenen Personengruppe und der diesbezüglichen Daten oder Datenkategorien                                                                                                    | ОК                  | Cancel                                                                           |
| nger oder Kategorien von Empfängern, denen die Daten mitgeteilt werden können<br>che Stellen im Rahmen einer vorrangigen Rechtsvorschnit, Auftragnehmer im Rahmen eines Partnerverhältnisses<br>11 BDSG, Gesellschaften und Handelsorganisationen des Audi Konzerns und eigene interne<br>zahonseinbeiten für die Füllinwa der Zwerchkeitenmunn                                                                                                    | nger oder Kategorien von Empfängern, denen die Daten mitgeteilt werden können<br>che Stellen im Rahmen einer vorrangigen Rechtsvorschrift, Auftragnehmer im Rahmen eines Partnerverhaltnisses<br>11 BDSG, Gesellschaften und Handelsorganisationen des Audi Konzerns und eigene interne<br>sationseinheiten für die Erfüllung der Zweckbestimmung.                                                                                                    | ndaten, Mitarbeiterdaten und erforderliche Daten von Partnerfirmen zur Erfüllung der Zweckbestimmung                                                                                           |                     |                                                                                  |
| tliche Stellen im Rahmen einer vorrangigen Rechtsvorschrift, Auftragnehmer im Rahmen eines Partnerverhältnisses<br>§ 11 BDSG, Gesellschaften und Handelsorgamisationen des Audi Konzerns und eigene interne<br>siedingesindesten für die Erfüllwund der Zwechbestimmung                                                                                                    | tliche Stellen im Rahmen einer vorrangigen Rechtsvorschrift, Auftragnehmer im Rahmen eines Partnerverhältnisses<br>§ 11 BDSG, Gesellschaften und Handelsorganisationen des Audi Konzerns und eigene interne<br>nisationseinheiten für die Erfüllung der Zweckbestimmung.                                                                                                    | änger oder Kategorien von Empfängern, denen die Daten mitgeteilt werden können                                                                                                    |                     |                                                                                  |
| 15 11 BDSG, Gesellschatten und Handelsorganisationen des Audi Konzerns und eigene interne<br>instationschleuten für die Erffüllung der Zweichnstimmung.                                                                                                    | r § 11 BDSG, Gesellschaften und Handelsorganisationen des Audi Konzerns und eigene interne<br>anisationseinheiten für die Erfüllung der Zweckbestimmung.                                                                                                    | ntliche Stellen im Rahmen einer vorrangigen Rechtsvorschrift, Auftragnehmer im Rahmen eines Partnerver                                                                                         | nältnisses          |                                                                                  |
|                                                                                                    |                                                                                                    | § 11 BDSG, Gesellschalten und Handelsorganisationen des Audi Konzerns und eigene interne<br>nisationseinheiten für die Erfüllung der Zweckbestimmung.                                          |                     |                                                                                  |
| pelfristen für die Löschung der Daten<br>nund assattlichter Bachmannansa nathen viellichten and -försten. Nach Ablauf dieser Fristen                                                                                                    |                                                                                                    | grand gesetzildrer besammangen geken vienalage kalbewählungspillarten and Histen. Nach Abiau diese                                                                                             | i i noven           |                                                                                  |

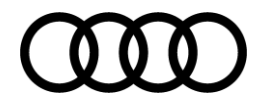

In addition, scroll to the passage disclaimer, click on edit within the content paragraph component and insert the name of your Audi dealership here:

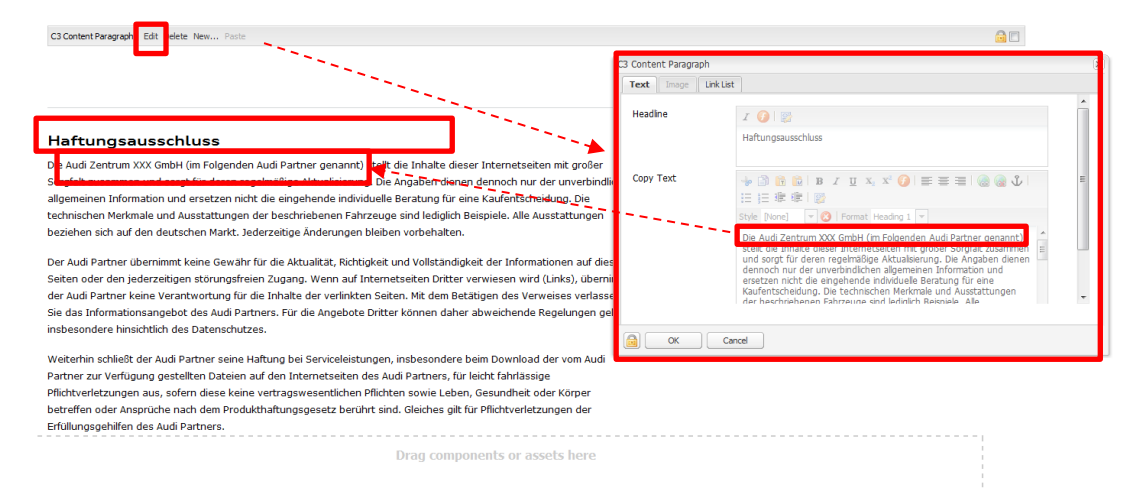

To finalize please confirm your changes with the OK button and activate your newly created page afterwards.

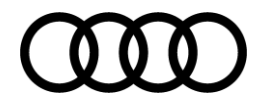

# 2. Creation of offers

### 2.1. Creation of car offer

### 2.1.1. Setting up an offer

Depending on the offer you want to create you should select the matching content branch, respectively:

|                                        | 2  | 🛛 💽 New 🔹 🛛 Copy Paste De | lete   Move   Activate - Deactivate - | Workflow 🞯 Tools - |                                        |        |
|----------------------------------------|----|---------------------------|---------------------------------------|--------------------|----------------------------------------|--------|
| Websites                               |    | Title                     | Name                                  | Published          | Modified                               | Status |
| Assets                                 | 1  | Offers                    | offers                                | m m                | 22-Nov-2016 15:52 (Administrator)      | 11     |
| Deutschland                            | 2  | New cars                  | new-cars                              |                    | 22-Feb-2017 11:21 (Administrator)      |        |
| 🛙 🛃 International master 🚽             | 3  | Used cars                 | used-cars                             |                    | 25-Nov-2016 10:34 (Administrator)      |        |
| Bell Spain                             | 4  | Service                   | service                               |                    | 28-Feb-2017 18:21 (Administrator)      |        |
| 🖽 🖭 Blueprint Spain                    | 5  | About us                  | about-us                              |                    | 25-Nov-2016 10:50 (Administrator)      | 11     |
| 🖃 🚮 Catalunya Wagen                    | 6  | Business customers        | business-customers                    |                    | 16-Dec-2016 11:27 (Administrator)      | 21     |
| 🗆 💼 Catalunya Wagen                    | 7  | Models                    | models                                |                    | 🔲 07-Nov-2016 17:07 (Administrator)    | 11     |
| I R New cars                           | 8  | Search results            | search-results                        |                    | 🔲 07-Nov-2016 16:56 (Administrator)    | 21     |
| 🛙 💼 Used cars                          | 9  | Page not found            | page-not-found                        |                    | 🔲 07-Nov-2016 16:57 (Administrator)    | 11     |
| 🗷 🥶 Service                            | 10 | Server not available      | server-not-available                  |                    |                                        | 21     |
| Business customers                     | 11 | Posventa                  | posventa                              |                    | 28-Feb-2017 18:21 (Administrator)      | 11     |
| 🗃 🗃 Models                             | 12 | sitemap                   | sitemap                               |                    | 24-Jan-2017 17:11 (Administrator)      | 21     |
| Search results                         | 13 | robots                    | robots                                |                    | 🔳 09-Sep-2016 14:43 (Johannes Kasprik) | 11     |
| Page not found<br>Server not available | 14 | Legal                     | legal                                 |                    |                                        | 11     |
| 🗃 🗃 Posventa                           | 15 | Forms                     | forms                                 |                    | 07-Nov-2016 17:09 (Administrator)      | 11     |
| sitemap                                | 16 | New Category              | new-category                          |                    |                                        | 11     |

Choose the content –branch "new cars" for the creation of a new car offer, and the branch used cars for the creation of a used car offer.

|                                  | <u> </u> |                         |                                     |                    |                                   |        |
|----------------------------------|----------|-------------------------|-------------------------------------|--------------------|-----------------------------------|--------|
| Websites 🔍 Search                |          |                         |                                     |                    |                                   |        |
| 8                                | 2        | 💽 New 🔹 Copy Paste Dele | te   Move   Activate • Deactivate • | Workflow 🞯 Tools - |                                   |        |
| 🔁 😂 Websites                     |          | 🙆 New Page              | Name                                | Published          | Modified                          | Status |
| Assets                           | 1        | New Site                | our-new-cars                        |                    | 26-Jan-2017 17:04 (Administrator) | 11     |
| IPH 3.0 Content                  | 2 1      | New Live Copy           | new-car-pickup                      |                    |                                   |        |
| International master             | 3 1      | New Launch              | your-persons-of-contact             |                    | 08-Nov-2016 12:57 (Administrator) | 11     |
| ⊖ 🛃 Spain<br>⊕ 🗟 Blueprint Spain | 4 1      | New File                | new-car-of-the-month                |                    | 26-Jan-2017 17:10 (Administrator) |        |
| B 🔂 F. Tomé                      |          | New Folder              |                                     |                    |                                   |        |
| Catalunya Wagen                  |          |                         |                                     |                    |                                   |        |
| Dem Cars                         |          |                         |                                     |                    |                                   |        |
| 😡 Our new cars                   |          |                         |                                     |                    |                                   |        |
| Your persons of conta            |          |                         |                                     |                    |                                   |        |
| New car of the month             |          |                         |                                     |                    |                                   |        |
| 🖽 🥶 Used cars                    |          |                         |                                     |                    |                                   |        |
| About up                         |          |                         |                                     |                    |                                   |        |
| H Rusiness customers             |          |                         |                                     |                    |                                   |        |
| Models                           |          |                         |                                     |                    |                                   |        |
| Search results                   |          |                         |                                     |                    |                                   |        |
| Page not found                   |          |                         |                                     |                    |                                   |        |

Choose a content branch and click on new in the top left corner and select new file.

For the creation of a car offer, regardless if for new or used cars, select the template "Angebote Fahrzeuge" (car offers) within the new file, determine a title and confirm your selection by clicking create.

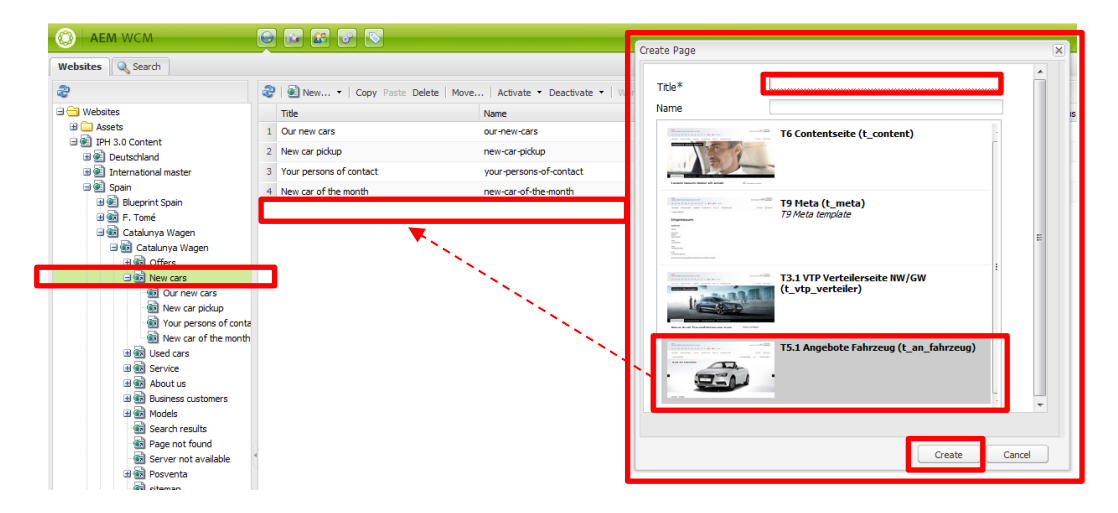

Subsequently you can find your created offer within the branch "new cars": Open this newly created page by double-clicking.

### 2.1.2. Stage components

To begin with you need to activate the stage via the AEM toolbox. To do this please select the page icon and click on stage edit view:

| O AEM             |
|-------------------|
| S 🕙 📽             |
| Stage Edit View   |
| Page Properties   |
| Create Child Page |
| Copy Page         |
| Move Page         |
| Delete Page       |
| Activate Page     |
| Lock Page         |
| Show References   |
| Rollout Page      |
| 🥖 🔍 📙 🗉 🔒 🍣       |

× Bühnen-Baustein Formatting of the headline: Texteingabe Bildeingabe Video black lettering on white background or vice versa Text in Schwarz hinterlegen? Linksbündig Textausrichtung\* × Headline right-aligned or left-Überschrift\* I 🕜 😰 aligned. Description field for headlines Unterüberschrift I 🚺 🕎 and sub-headlines You can combine the headline Verlinkung 9 with a link here Verlinkungstitel Emissionswerte für mobile Ansicht I 🚺 🕎 When you display a vehicle, you have to enter the emission data for mobile view here OK Abbrechen

Now you will find a band popping-up above the offer. This serves to edit the stage picture.

Select the tab "Bildeingabe" (image) to insert a picture in the format 4096 x 1280 px. Furthermore it is possible to insert video material in the tab "video", which will be displayed in the stage teaser.

| Picture:                                        |                                 | Video:                        |                              |
|-------------------------------------------------|---------------------------------|-------------------------------|------------------------------|
| 43<br>▲3<br>▲3<br>▲ 4<br>▲ 4<br>▲ 4<br>▲ 4<br>▲ | Audi<br>Audi Zentrum Dresden Au |                               | di<br>di Zentrum Dresden Aut |
|                                                 | Neuwagen Gebrauchtwo            | Neu Neu                       | wagen Gebrauchtwag           |
| 40° == ^                                        | Bühnen-Baustein                 | Buhnen-Gaustein               | ( <u>x</u> )                 |
|                                                 | Texteingabe Bildeingabe Video   | Texteingabe Bildeingabe Video |                              |
|                                                 |                                 | Video Skip Button Label       |                              |
|                                                 |                                 | Video Video                   |                              |
| AU07Q1_3000                                     |                                 | Vertriebs Aw                  |                              |
| No. of Concession, Name                         |                                 |                               | -                            |
|                                                 |                                 |                               | 22 6                         |
| Aud-03 Test                                     |                                 |                               |                              |
| 100 40,000                                      |                                 | AUG Zentrum                   |                              |
| 19970                                           |                                 |                               |                              |
| 50-0                                            |                                 |                               |                              |
| Aud-Q3_Step                                     |                                 | A down                        |                              |
|                                                 |                                 | NUT OF DEC                    |                              |
| (COMS)                                          |                                 |                               |                              |
| CALES.                                          |                                 |                               |                              |
|                                                 |                                 | OK Abbrechen                  |                              |

Click on edit and add a picture and a description to your offer:

Stage module item Edit Delete New... Cut Copy Paste

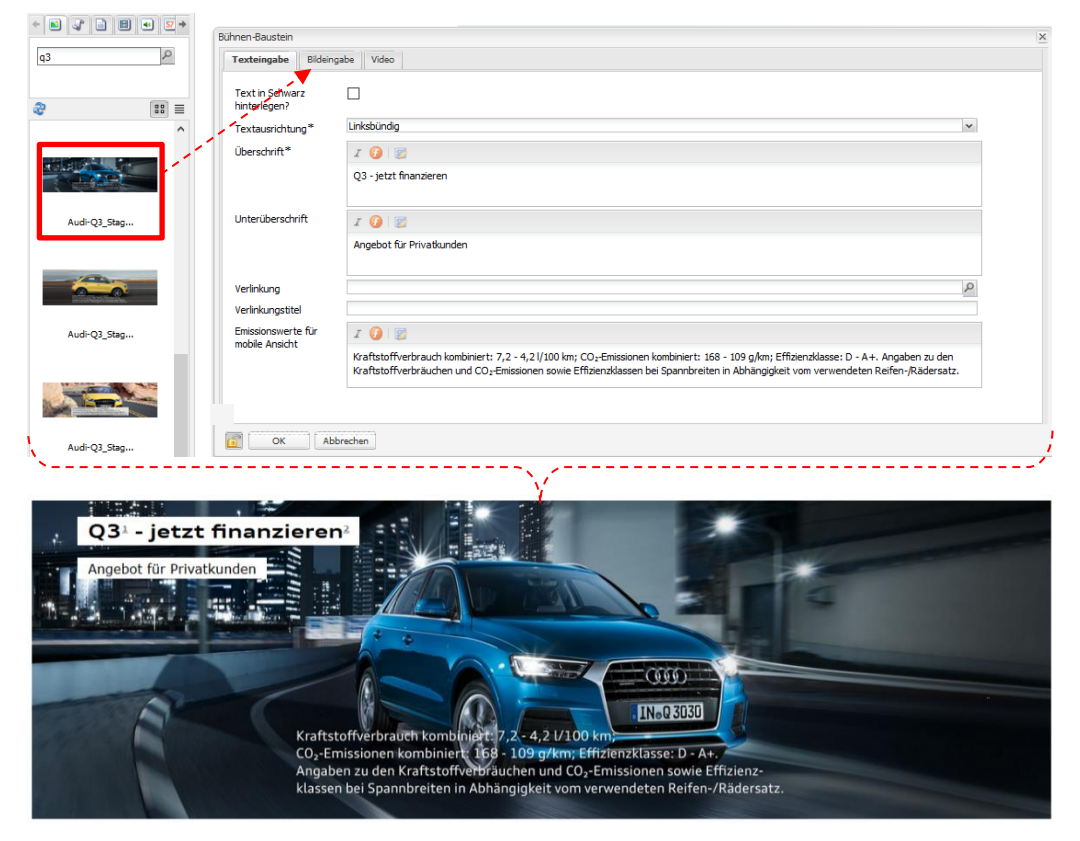

Please find an example below of how to insert data and how the result would look like:

### 2.1.3. Offer component

The error message reminds you that you have not filled the offer box so far. To insert data double-click on the box. A pop-up window opens. Here you can edit the offer component. The tab "Grundeinstellungen" allows you to define the basics of your offer:

| ebots-Baustein<br>rundeinstellungen                                  | Angebot Details |              | ×    | Tick the box,                              |
|----------------------------------------------------------------------|-----------------|--------------|------|--------------------------------------------|
| Fahrzeugbörse<br>Anhaken, um ein<br>Fahrzeugangebot zu<br>erstellen. |                 |              |      | by hand                                    |
| Börse<br>Angebot                                                     | used<br>used    | *<br>*       |      | Define the type of<br>vehicle and the offe |
| – Fahrzeugbörse: Konfig<br>Händler-ID +<br>Kommissionsnummer         | guration        |              |      | type here                                  |
| – Angebotstags & Gültig                                              | keit            |              |      |                                            |
|                                                                      |                 | <br>OK Abbre | chen |                                            |

| A | nge | bots-Baustein                                                                                                    |                                                                               |                     |                         |               | ×            | New possibility for                                                                |
|---|-----|----------------------------------------------------------------------------------------------------|-------------------------------------------------------------------------------|---------------------|-------------------------|---------------|--------------|------------------------------------------------------------------------------------|
|   | -   | Grundeinstellungen                                                                                                 | Angebot Details                                                               | Fahrzeug-Highlights | Fahrzeugspezifikationen | CO2 Effizienz | Externe \ +> | content creation                                                                   |
|   |     | Fahrzeugbörse<br>Anhaken, um ein<br>Fahrzeugangebot zu<br>erstellen.<br>Börse<br>Angebot<br>Angebotstags & Gültigk | Neuwagenbörse<br>used<br>Leasingangebot<br>Finanzierungange<br>Barkaufangebot | bot                 |                         | <b>v</b>      |              | Definition whether<br>used car and whether<br>cash, leasing or<br>financing option |
|   |     |                                                                                                    |                                                                               |                     |                         | ОК А          | bbrechen     |                                                                                    |

Within the following passage all tabs of the offer component will be explained:

A) Offer details:

All information concerning the vehicle, the engine, the total car price and the financing rates are indicated here.

A fully filled offer component could look like this:

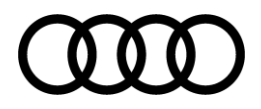

| ngebots-Baustein                                           |                                                                                                    | X                        |                            |
|------------------------------------------------------------|----------------------------------------------------------------------------------------------------|--------------------------|----------------------------|
| 🔶 Grundeinstellungen                                       | Angebot Details Fahrzeug-Highlights Fahrzeugspezifikationen CO2 Ef                                                                                                    | ffizienz Externe Verkn 🔶 |                            |
| Modell                                                     |                                                                                                    | ^                        |                            |
| Fahrzeugmodell                                             | Image: Second state of the second state of the second state of                               | it_98                    | model                      |
| Modeliname                                                 |                                                                                                    |                          | model type                 |
| Motorisierung                                              |                                                                                                    |                          |                            |
| Motorbezeichnung<br>und Antriebsart                        | <ul> <li>I Image: Second second s</li></ul> |                          | engine                     |
| kW (PS): Bsp. 270<br>kW (367PS)                            | Solution     Solution                 | nt                       | gearbox and horsepower     |
| - Finanzierungsinformatie                                  |                                                                                                    |                          |                            |
| Finanzierungsform:<br>Bsp. Mtl. Leasingrate                | Pinanzierungsrate/content/iph/market_de/DEU60992/footnotes/jcr:content /par_footnotes_content_23                                                                                                    |                          | definition of the rates    |
| Finanzierungsrate                                          | 189,00 EUR                                                                                                    |                          |                            |
|                                                            |                                                                                                    |                          |                            |
| Preisinformation<br>Preisinformation<br>(Bsp. Gesamtpreis) | <ul> <li>i ★ Ø</li> <li>Gesamtpreis</li> </ul>                                                                                                    |                          | total price of the vehicle |
| Gesamtoreis (EUR)                                          | 26.658,00 EUR                                                                                                    |                          |                            |
| Optionale Fußnote                                          |                                                                                                    |                          |                            |
| Angeboistags & Gülügk                                      | zi                                                                                                    | ]、                       | tick the box, so that the  |
| Informationstext<br>(Bsp. Angebot gültig                   | 🚖 👺                                                                                                    |                          | the page properties        |
| Ühernrüfen Sie den                                         |                                                                                                    |                          |                            |
| Informationstext                                           |                                                                                                    |                          |                            |
|                                                            |                                                                                                    | OK Abbrechen             |                            |
|                                                            |                                                                                                    |                          |                            |

B) Vehicle highlights:

Further vehicle details can be defined here. With this you have the chance to present a clear picture about the offered car to your customers. A filled "vehicle-highlights"-tab can look like the following:

| bots-Baustein        |                 |                     |                         |               |               |
|----------------------|-----------------|---------------------|-------------------------|---------------|---------------|
| Grundeinstellungen   | Angebot Details | Fahrzeug-Highlights | Fahrzeugspezifikationen | CO2 Effizienz | Externe Verkn |
| Treibstoff Symbol    |                 |                     |                         |               | ^             |
| Treibstoff           | 0               |                     |                         |               |               |
|                      | Benzin          |                     |                         |               |               |
|                      |                 |                     |                         |               |               |
|                      |                 |                     |                         |               |               |
| l-hî                 |                 |                     |                         |               |               |
| Ц                    |                 |                     |                         |               |               |
|                      |                 |                     |                         |               | _             |
| Leistung Symbol -    | _               |                     |                         |               |               |
| Leistungsinformation |                 |                     |                         |               |               |
|                      | 110 kW (150 P   | 'S)                 |                         |               |               |
|                      |                 |                     |                         |               |               |
| KTT A                |                 |                     |                         |               |               |
| モーチ                  |                 |                     |                         |               |               |
|                      |                 |                     |                         |               |               |
| A Getriebe Symbol    |                 |                     |                         |               |               |
| Getriebe             | <b>()</b>       |                     |                         |               |               |
|                      |                 |                     |                         |               |               |
|                      |                 |                     |                         |               |               |
| R 1 3 5              |                 |                     |                         |               |               |
|                      |                 |                     |                         |               |               |
|                      |                 |                     |                         |               |               |
| Antrieh Symbol       |                 |                     |                         |               |               |
| Antrieb              |                 |                     |                         |               |               |
|                      | Vorderradantri  | ieh                 |                         |               |               |
|                      |                 |                     |                         |               |               |
|                      |                 |                     |                         |               |               |
| ₿ <b></b> ₹          |                 |                     |                         |               |               |
| <b>4</b> 4           |                 |                     |                         |               |               |
|                      |                 |                     |                         |               | h.d.          |

These icons will generate automatically below the black offer box: Fahrzeugdaten

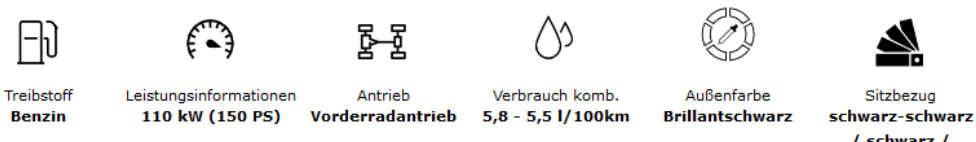

/ schwarz / mondsilber

### C) Vehicle specifications:

"Vehicle specifications" form an add-on, to communicate the optional equipment of your offered vehicle to your customer.

| Angebots-Baustein     |                                                                                                    | _                                       |               | ×              |
|-----------------------|----------------------------------------------------------------------------------------------------|-----------------------------------------|---------------|----------------|
| + Grundeinstellungen  | Angebot Details Fahrzeug-Highlig                                                                      | hts Fahrzeugspezifikationen             | CO2 Effizienz | Externe Verk 🔶 |
| Fahrzeugspezifikatior | B I U I E E E I ⊗ G<br>• Connectivity-Paket<br>• Audi music interfai<br>• Bluetooth-Schnitts<br>• MMI | v i i i i i i i i i i i i i i i i i i i |               | •<br>•         |
|                       |                                                                                                    |                                         | ОК            | Abbrechen      |
|                       |                                                                                                    |                                         |               |                |
| headwords 🛛 🖌 🕇       | numeration 🖌                                                                                          | Reverse subitems                        | Insert su     | bitems         |

The optional equipment will be displayed below the vehicle highlights icon.

D) CO2 efficiency:

Within the tab "CO2 efficiency" please also fill the tax amount, the fuel costs and the creation date besides the efficiency class.

Please find an example below:

| e | bots-Baustein                           |                                                                                             |
|---|-----------------------------------------|---------------------------------------------------------------------------------------------|
|   | Grundeinstellungen                      | Angebot Details Fahrzeug-Highlights Fahrzeugspezifikationen CO2 Effizienz Externe Verknüpfu |
|   | CO2-Effizienz<br>Information            | Auf der Grundlage der gemessenen CO2-Emissionen unter Berücksichtigung der Masse des        |
|   | Effizienz-Grad                          | В                                                                                           |
|   | CO2-Effizienz<br>Information            | Jahressteuer                                                                                |
|   | Steuerbetrag                            | 92,00 €                                                                                     |
|   | Informationstext<br>Energieträgerkosten | Energieträgerkosten bei einer Laufleistung von 20.000 km                                    |
|   | Informationstext                        | Kraftstoffkosten (Super schwefelfrei ROZ 95) bei einem Kraftstoffpreis von 1,40 Euro/       |
|   | Betrag (EUR)                            | 1.540,00 €                                                                                  |
| C | Informationstext:                       | Erstellt am                                                                                 |
|   | Erstellungsdatum                        | 16.05.2016                                                                                  |
|   |                                         |                                                                                             |
|   |                                         | OK Abbrechen                                                                                |

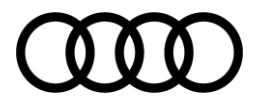

Confirm the changes in the component with the OK button and your filled data will be saved.

A completely filled offer component would look like the following:

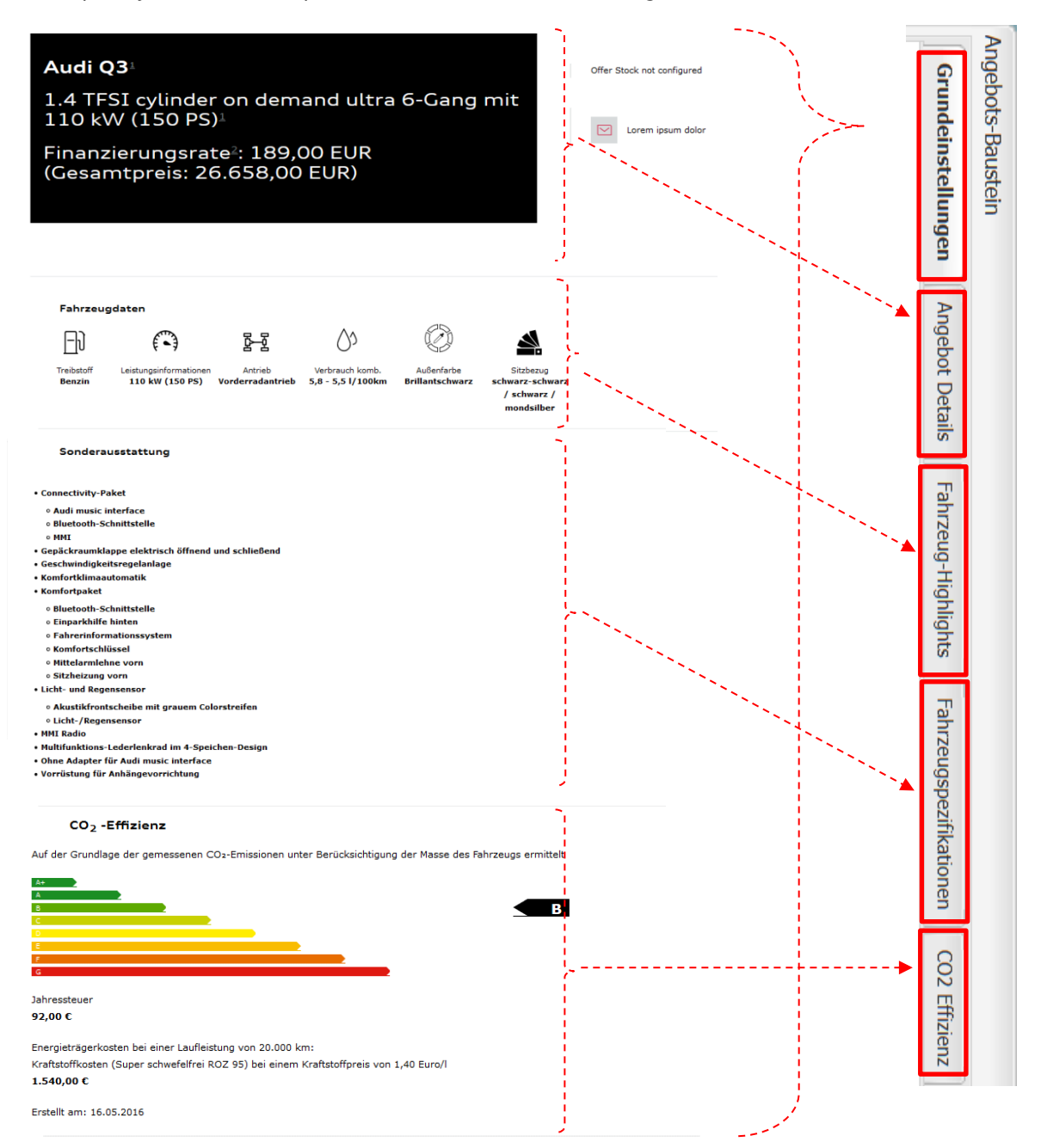

### 2.1.4. Offer Stock & Quick Access Bar

Next to the black offer box you will find two quick selection components:

- Offer Stock: This component will be combined with your offer finder and serves as an overview tool of your current offers.
- Quick Access Bar: This serves as a contact possibility and sharing function for the user.

| Audi Q3 <sup>1</sup>                                             | Offer Stock not configured |
|------------------------------------------------------------------|----------------------------|
| 1.4 TFSI cylinder on demand ultra 6-Gang mit<br>110 kW (150 PS)≟ | Lorem ipsum dolor          |
| Finanzierungsrate≟: 189,00 EUR<br>(Gesamtpreis: 26.658,00 EUR)   |                            |

### 2.1.4.1. Offer Stock

Double-click on the green frame, that appears when you hover over the offer stock box. Here you have several possibilities to configure the component at your option.

 A) Definition of the path where all offers will be stored: For this please choose "all offers".

| offer_stock-title    |                                                                  | Generation F. Tomé     Generation F. Tomé     Generation F. Tomé     Generation F. Tomé                                                                                                    |
|----------------------|------------------------------------------------------------------|----------------------------------------------------------------------------------------------------|
| All offers page*     | sed by the Offer Stock component to direct the user to this page | ● Footnotes                                                                                                    |
| Filter tags*         |                                                                  | 1 Your persons of contact<br>3 Hew car of the month<br>1 영업 Used cars<br>1 영업 Service<br>1 영업 About Us<br>1 영업 About Us<br>1 영업 About Us<br>1 영업 About Us<br>1 영업 About Us<br>1 영업 About Us<br>1 8 Models<br>1 Search results |
| Second Line (Optiona |                                                                  |                                                                                                    |

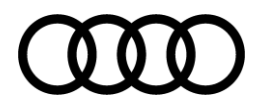

 B) Headlines and definition of the Offer Stocks: You can always fill the headline with the phrase "immediately available". Now you have to reflect on the selection you want to offer to your customer: newor used car / service and accessories options / new car and service offers / etc. Define the headline in the "first label" line and "second label" line accordingly and align a corresponding tag:

|                  |                                                                   | 0 |
|------------------|-------------------------------------------------------------------|---|
| ll offers page * | /content/iph/market_de/DEU60992/de/angebote/angebotsfinder        |   |
|                  | Used by the Offer Stock component to direct the user to this page |   |
| First Line       |                                                                   |   |
| Headline*        | Sofort verfügbar                                                  |   |
| First Label      |                                                                   |   |
| Etikett*         |                                                                   |   |
| Filter tags*     | v                                                                 |   |
| -                |                                                                   |   |
| Second Labe      | (Optional)                                                        |   |
| Etikett          |                                                                   |   |
| Filter tags      | v                                                                 |   |
|                  |                                                                   |   |
|                  |                                                                   |   |
| Second Line (C   | lptional)                                                         |   |
|                  |                                                                   | ~ |

Example: New and used cars

Write "new car" in the continuous text in the line "etiquette. Click on the dropdown to assign the tag "new cars" within the first label.

| Ter Stock                                |                                                                                                    |          |
|------------------------------------------|----------------------------------------------------------------------------------------------------|----------|
| l offers page *                          | /content/ph/market_de/DEU60992/de/angebote/angebotsfinder Used by the Offer Stock component to direct the user to this page |          |
| Headline*                                | Sofort verfügbar                                                                                                    |          |
| Etikett*<br>Filter tags*                 | Neuwagen                                                                                                    |          |
| Second Label (<br>Etikett<br>Filter tags | PH Car Models     IPH Car Types     IPH Categories     IPH Customer Types     IPH (                                         |          |
| Second Line (Opt                         | iona <sup>1</sup> Wetere                                                                                                    |          |
|                                          | OK                                                                                                    | Abbreche |

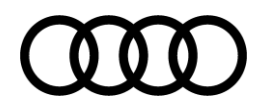

| •                   |                                                                                                    |       |         |
|---------------------|----------------------------------------------------------------------------------------------------|-------|---------|
| n_offer_stock-title |                                                                                                    |       | ×       |
| Offer Stock         |                                                                                                    |       |         |
| All offers page*    | /content/ph/market_de/DEU60992/de/angebote/angebotsfinder<br>Used by the Offer Stock component to direct the user to this page | ٩     | ^       |
| First Line          |                                                                                                    |       |         |
| Headline*           | Sofort verfügbar                                                                                                    |       |         |
| First Label         |                                                                                                    |       |         |
| Etikett*            | Neuwagen                                                                                                    |       |         |
| Filter tags*        | IPH : IPH Angebotstags / IPH Car Types /<br>Neuvragen                                                                          | ×     |         |
| Second Labe         | i (Optional)                                                                                                    |       |         |
| Etikett             | Gebrauchtwagen                                                                                                    |       |         |
| Filter tags         | IPH : IPH Angebotsteps / IPH Car Types /<br>Gebrauchtwagen                                                                     | ×     |         |
|                     | + IPH Car Models IPH Car Types IPH Categories IPH Customer Types IPH +                                                         |       | ~       |
|                     | 🔅 🚍 Finnenwagen                                                                                                    |       |         |
|                     | Gebrauchtwagen<br>⊕ Jahreswagen                                                                                                | ОК АЬ | brechen |
|                     | B Neuwagen                                                                                                    |       |         |
|                     | 🖼 🛄 Vortuhrwagen                                                                                                    |       |         |
|                     | 🟵 🧰 Weitere                                                                                                    |       |         |
|                     |                                                                                                    |       |         |
|                     |                                                                                                    |       |         |
|                     |                                                                                                    |       |         |
|                     |                                                                                                    |       |         |
|                     | Deutsch v                                                                                                    |       |         |

Repeat this action with the "second label":

To finalize and save your changes in the offer stock configuration please click on the OK button.

Now, your offer stock shows you how many new and used car offers are currently listed in your IPH 3.0.

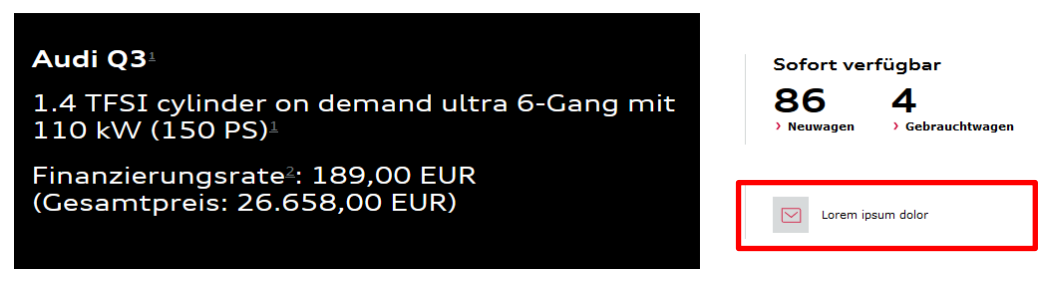

### 2.1.4.2. Quick Access Bar

The quick access bar allows your customer to react promptly when an offer appeals to them. You coordinate the interactions, which they can use in that moment.

Double-click on the green frame which appears when you hover over the quick access bar.

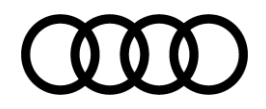

| Komponente bearbeiten |                                                           | ×         | Here you can select up to        |
|-----------------------|-----------------------------------------------------------|-----------|----------------------------------|
| Kontakt-Baustein      |                                                           |           | three forms that the             |
| Button                | Element hinzufügen                                        | »         | customer can use                 |
| Button                | "Kontaktdaten herunterladen & Standort" Button hinzufügen |           | Contact data                     |
| Button                | Seite teilen" Button einfügen                             |           | <ul> <li>Share-Button</li> </ul> |
| Button                | Seite drucken" Button einfügen                            |           | Print-Button                     |
|                       |                                                           |           |                                  |
|                       | ОК                                                        | Abbrechen |                                  |

The following interactions are available:

- Form: general request
- Form: schedule a test drive
- Form: contact sales person
- Share offer on social media

Add elements first, so that you can insert the forms. Operate the dropdown menu afterwards and select the desired form:

| nponente bearbe | iten              |                                                                        |   |                     |
|-----------------|-------------------|------------------------------------------------------------------------|---|---------------------|
| Kontakt-Baustei | in                |                                                                        |   |                     |
| Button          | Anfrage           | Allgemeine Anfrage                                                     | v | ☆ ₹ ⊜               |
|                 | Anfrage           | Verkaufsberater kontaktieren                                           | ~ | ☆ 🌩 👄               |
|                 | Anfrage           | Probefahrt vereinbaren<br>Allgemeine Anfrage<br>Probefahrt vereinbaren |   | a ₹ ⊜<br>nzufügen Ø |
| Button          | Kontaktdaten I    | Verkaufsberater kontaktieren<br>Serviceberater kontaktieren            |   |                     |
| Button          | "Seite teilen" Bu | Servicetermin vereinbaren                                              |   |                     |
| Button          | Seite drucken"    | Button einfügen                                                        |   |                     |
|                 |                   |                                                                        |   |                     |
|                 |                   |                                                                        |   | OK Abbrechen        |

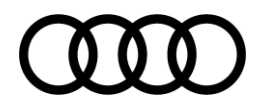

| Contakt-Baustein           | 1                                                          |                                                                                               |         |              |
|----------------------------|------------------------------------------------------------|-----------------------------------------------------------------------------------------------|---------|--------------|
| Button                     | Anfrage                                                    | Allgemeine Anfrage                                                                            | ¥       | ☆ 두 ⊖        |
|                            | Anfrage                                                    | Verkaufsberater kontaktieren                                                                  | *       | ☆ ₹ 😄        |
|                            | Anfrage                                                    | Probefahrt vereinbaren                                                                        | *       | _ → ⊖        |
|                            |                                                            |                                                                                               | Element | hinzufügen 🔇 |
|                            |                                                            |                                                                                               |         |              |
| Button                     |                                                            |                                                                                               |         |              |
| Button                     | "Kontaktdaten                                              | herunterladen & Standort <sup>®</sup> Button hinzufügen                                       |         |              |
| Button<br>Button           | "Kontaktdaten I                                            | herunterladen & Standort" Button hinzufügen                                                   |         |              |
| Button<br>Button           | "Kontaktdaten I<br>Z<br>"Seite teilen" Bu                  | herunterladen & Standort <sup>®</sup> Button hinzufügen<br>utton einfügen                     |         |              |
| Button<br>Button<br>Button | "Kontaktdaten I<br>"Kontaktdaten I<br>"Seite teilen" Bu    | herunterladen & Standort <sup>®</sup> Button hinzufügen<br>itton einfügen                     |         |              |
| Button<br>Button<br>Button | Kontaktdaten I<br>Z<br>"Seite teilen" Bu<br>Seite drucken" | herunterladen & Standort" Button hinzufügen<br>Itton einfügen<br><sup>1</sup> Button einfügen |         |              |
| Button<br>Button<br>Button | "Kontaktdaten  <br>"Seite teilen" Bu<br>"Seite drucken"    | herunterladen & Standort" Button hinzufügen<br>utton einfügen<br>" Button einfügen            |         |              |
| Button<br>Button<br>Button | "Kontaktdaten I<br>"Seite teilen" Bu<br>"Seite drucken"    | herunterladen & Standort" Button hinzufügen<br>utton einfügen                                 |         |              |

To add the share button, tick the box "share page".

To finalize and save your changes confirm your configuration with the OK button. All Callto-interaction buttons will then be shown next to the black offer box:

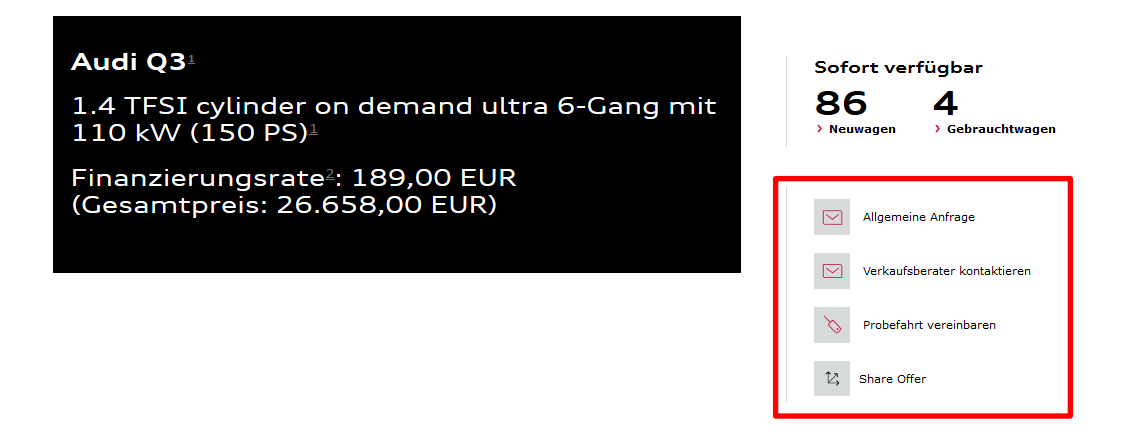

### 2.1.5. Special offer of your dealership ("Hauspreis Angebot")

Below the black offer box you can find the component where you can insert a special offer of your dealership. You can split the offer into its single prices and interest values.

Scroll within this offer until you find the next component and click on edit.

D2 Hauspreis Angebot Edit Delete

In this window you should determine a headline and the offer type. Optionally, you can add a description text to inform the customer about your offers.

| omponente bearbeiten              |                                                                                           |
|-----------------------------------|-------------------------------------------------------------------------------------------|
| Angebotseinstellung               | Preiskalkulation                                                                          |
| Angebotsarten                     | v                                                                                         |
| Überschrift*                      |                                                                                           |
| Detailbeschreibung<br>Angebotsart | ◆ ③ 函 函 B I U X X Ø I 臣 吾 鼍 I @ @ ↓ I I II 謝 睢 I 愛<br>Art [None] Ø Ø I Format Heading 1 Ø |
|                                   | OK Abbrechen                                                                              |

Click on the dropdown menu, to select the appropriate template for the offer types:

| Ingebotseinstellung | Preiskalkulation                                                             |  |
|---------------------|------------------------------------------------------------------------------|--|
| Angebotsarten       |                                                                              |  |
| "berschrift*        | Finanzierungsangebot                                                         |  |
|                     | Leasingangebot                                                               |  |
|                     | Hauspreisangebot                                                             |  |
|                     | Leasingangebot für gewerbl. Einzelkunden (Small Commercials)                 |  |
| Detailbeschreibung  | GW Sondernfinanzierung                                                       |  |
| Angebotsart         | GW Sonderfinanzierung mit Garantie bis zum 5. Fahrzeugjahr                   |  |
|                     | GW Sonderfinanzierung mit Anschlussgarantie und ServiceKomfort               |  |
|                     | GW Sonderfinanzierung 0,0 % mit Wartung und Inspektion und Anschlussgarantie |  |
|                     | GW Sonderfinanzierung 0,0% mit Wartung und Inspektion und 5-Jahres-Garantie  |  |
|                     | GW - Hauspreisangebot                                                        |  |
|                     | GW - Leasingangebot                                                          |  |
|                     | GW - Finanzierungsangebot                                                    |  |
|                     | Audi XX - Barkauf-Angebot mit Starterpaket                                   |  |
|                     | Langing specific the Confilmentary                                           |  |

After selecting the appropriate offer type template (e.g. financing offer), the pricing tab "Preiskalkulation" will offer a predefined structure to you. Please fill the included X-values with your real prices and interest values:

| omponente bearbeiter | 1                                                                                                    |                    |
|----------------------|----------------------------------------------------------------------------------------------------|--------------------|
| Angebotseinstellung  | Preiskalkulation                                                                                                    |                    |
|                      | ⊘       >>>>>>>>>>>>>>>>>>>>>>>>>>>>>>>>                                                                                                    | <b>☆ ₹ ⊜</b>       |
|                      | Solizinssatz (gebunden)     X,XX %     No VTP       p.a.     X.XX %     No VTP                                                                                                    | ☆ ₹ ⊖              |
|                      | Columnation of the second second sec | 2 🕈 🖨              |
|                      | Vertragslaufzeit XX Monate No VTP                                                                                                    | ☆ ₹ ©              |
|                      | Image: Schlussrate         XX.3000,XX €         No VTP         Image: Schlussrate                                                                                                    | 2 🕈 🖨              |
|                      | Ø       Ø       Gesamtbetrag       XX.X0X,XX €       No VTP                                                                                                    | 2 🕈 🖨              |
|                      |                                                                                                    | Element hinzufügen |
| Summary Labels       | Summary Labels                                                                                                    |                    |
|                      | With the second second sec                  | 2 🕈 🖨              |
|                      |                                                                                                    | Element hinzufügen |
|                      |                                                                                                    | OK Abbrechen       |

You can also easily change the text describing the rates and amounts. If you wish that a certain line should be displayed in a different place, you can relocate them by using these two buttons:  $\Rightarrow$  and  $\clubsuit$ .

Redundant lines can be deleted with this button: By ticking the box (☑) of a certain line, you can stress this line by displaying it in bold.

### 2.1.6. Contact person

To provide a direct personal communication to your customer from the very beginning, we advise you to define a special contact person fitting a certain offer.

Within this multi-functional component, click on edit and select the module "employee" from your scope for design and confirm your choice with the OK button:

| C4Editorial teaser Edit Delete New | Paste              | C4 Editorial teaser<br>Teaser Details |                               |           | ( <b>X</b> ) |               |
|------------------------------------|--------------------|---------------------------------------|-------------------------------|-----------|--------------|---------------|
| Ihre Ansprech                      | partner            | Headline                              | Ø   ₩<br>Ihre Ansprechpartner |           |              |               |
|                                    | Max<br>Mustermai   | Teaser Type                           | Partners                      | ~         |              | Max<br>Muster |
|                                    | Tel. +12 345 6789( |                                       |                               |           |              | Tel. +12 345  |
|                                    |                    |                                       |                               | OK Cancel |              |               |
| <br>                               |                    |                                       |                               |           | <br>         |               |

To edit your employees double-click on the green frame that appears when you hover over the employee component with your mouse.

Select the respective employee that you have created over your master data page within the tab dealer contact info. To save your changes confirm with the OK button.

|                        |                                                                       | <u> </u>                                                                                                    |                                      |
|------------------------|-----------------------------------------------------------------------|----------------------------------------------------------------------------------------------------|--------------------------------------|
| Dealer Contact Info    | Image                                                                 |                                                                                                    |                                      |
| Dealer Personnel       | Select a dealer contact of the Dealer Configuration Page              |                                                                                                    |                                      |
| Set local Contact Info | Tick this checkbox to override the contact info set in a separate tab | Select paragraph<br>Select paragraph<br>Select for a select of the select of the select of | Cale Tauro 21-23<br>85045 Madrid<br> |

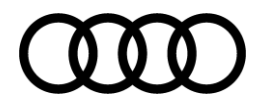

Alternatively, you can create a contact person manually. To do this tick the box set local contact info and fill the tab contact info (name, telephone number, email address, etc.) and select a picture in the tab image:

| C8 Contact             |                                                                        | × |
|------------------------|------------------------------------------------------------------------|---|
| Dealer Contact Info    | Contact Info Image                                                     |   |
| Dealer Personnel       | Schotz Auto and the Back sector by Back                                |   |
| Set local Contact Info | Index this checkbox to override the contact info set in a separate tab |   |
|                        |                                                                        |   |
|                        |                                                                        |   |
|                        |                                                                        |   |
|                        |                                                                        |   |
|                        |                                                                        |   |
|                        | OK Cancel                                                              |   |

! Note: Please be aware that this specific created employee will only be displayed on this specific page and is not part of your central employee pool. !

### 2.1.7. Configuration component

T.

The configuration component is connected with the offers within the VTP (Vehicle Transaction Platform). Furthermore it enables to jump to the configurator page on your audi.country page. Double-click on the green frame to fill in the following:

| den Sie Ibren Traumw | General Falback mag             | 2                                                                                      |
|----------------------|---------------------------------|----------------------------------------------------------------------------------------|
| den sie inten fraumw |                                 |                                                                                        |
|                      | Configurator teaser<br>headine* | Finden Sie Ihren Traumwagen                                                            |
|                      | Default selection               |                                                                                        |
| •                    |                                 | The Carline to be selected by default when component is initially loaded.              |
| ioron auf Audi do )  | Selection prompt (*)            |                                                                                        |
|                      |                                 | (*): the fallback label will be displayed if it is filled, otherwise it will be hidden |
|                      | Configurator button             | Jetzt konfigurieren auf Audi.de                                                        |
| lable right pow      |                                 | OK                                                                                     |
|                      |                                 |                                                                                        |
| X                    |                                 |                                                                                        |
|                      |                                 |                                                                                        |
| ble right now        |                                 | C C C C C C C C C C C C C C C C C C C                                                  |

Select the respective model fitting your offer over the dropdown default selection. To finalize and save your changes click the OK button.

### 2.1.8. Similar offers

At the end of the configuration you will find the option to link to other offers that you have created previously in IPH 3.0. To do this click on the "similar offers" component and fill in the following:

| Edit Component       |                                                        | ×        |                                                                                                    |
|----------------------|--------------------------------------------------------|----------|----------------------------------------------------------------------------------------------------|
| D6 Aktuelle Angebote |                                                        |          |                                                                                                    |
| Headline*            | similar offers                                         |          | Select Path                                                                                                    |
| All Offers Link      | /content/iph/market_ru/blueprint_ru/rus00000/ru/offers |          | taly<br>a ⊂ Russia                                                                                                    |
| Model tags           |                                                        | <u> </u> | Buleprint Russia<br>G G Russonoo<br>G G Russian                                                                                                    |
| Category Tags        |                                                        | *        | B New cars                                                                                                    |
| Customer type tags   |                                                        | •        | Contraction     Contraction     Contracti |
| Other tags           |                                                        | *        | Gerich results     Page not found     Server not available                                                                                                    |
|                      | ок                                                     | Cancel   | ☐ sitemap<br>☐ robots<br>급                                                                                                    |
|                      |                                                        |          | OK Cancel                                                                                                    |

After you have filled the main path to all your offers and confirmed your selection with the OK button the three most up-to-date offers will be displayed.

### 2.1.9. Pre-view pictures

Offers usually contain pre-view pictures, which need to be integrated separately. To select the pre-view picture, navigate to the offer page and select the page icon in the AEM toolbox on the right. Now select the teaser edit view.

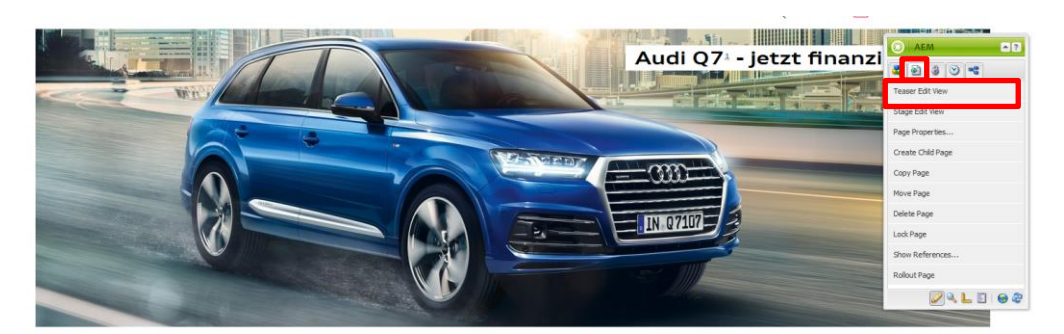

A new page will open. Select edit:

| D3 Angebots-Teaser Edit Delete | D3 Angebots-Teaser<br>General Image |                                                                                                    | × |
|--------------------------------|-------------------------------------|----------------------------------------------------------------------------------------------------|---|
|                                | Headline*                           | Image: Content/iph/market_de/blueprint_de/deu00000/footnotee/jcrccontent           /par_footnotes_content_19 - jetzt finanzieren/content/iph/market_de/blueprint_de           /deu00000/footnotes/jcrccontent/iph/market_de/blueprint_de | ] |
| Audi Q7 - jetzt finanzieren »  | Additional text                     |                                                                                                    | ] |
|                                |                                     | OK. Cance                                                                                                    | 4 |

Choose a concise headline so that your potential customer will be informed directly what they can expect from the picture. Furthermore, you have to fill in the combined consumption and emission values, for each model respectively.

Within the tab image we advise you to include an adequate picture fitting the offer. You can proceed as normal including the picture via drag and drop from the sidebar.

Confirm your changes with the OK button.

### 2.1.10. Page properties

Afterwards you can select the expiry date and the offer tags within the page properties. These sections can be found in the AEM toolbox by selecting the page icon.

|                       | na rigadonar ac cang                  | orderenanny           | seo meta tago ana neader nea          |                   |
|-----------------------|---------------------------------------|-----------------------|---------------------------------------|-------------------|
| lodel tags            |                                       |                       | `                                     |                   |
| ategory Tags          |                                       |                       | `                                     |                   |
| ar type tags          |                                       |                       | `                                     |                   |
| ustomer type tags     |                                       |                       | ×                                     | , 🔘 AEM 🖪 🖬       |
| Other tags            |                                       |                       |                                       | / 🛃 🛃 🕘 🔫         |
| ditable by Dealer 🛛 📝 |                                       |                       |                                       | Content Edit View |
| If d<br>the           | necked, the Offer Teaser ar<br>sites. | nd Offer Box for this | Offer will be editable by the Dealers | Stage Edit View   |
| alid from: 06         | /16/16                                |                       | 🖻 11:28 AM 🗸 🗸                        | Page Properties   |
| alid until: 07        | /01/21                                |                       | 📑 11:28 AM 🗸 🗸                        | Create Child Page |
|                       |                                       |                       |                                       | Copy Page         |
|                       |                                       |                       |                                       | Move Page         |
|                       |                                       |                       |                                       | Delete Page       |
|                       |                                       |                       |                                       | Lock Page         |
|                       |                                       |                       |                                       | Show References   |
|                       |                                       |                       |                                       | Rollout Page      |
|                       |                                       |                       |                                       |                   |

Within the pop-up window you can now edit the expiry date and the offer tags. The expiry date will be stored automatically in the offer component and serves to shift your offer from offline to online and vice versa at a certain predefined date. This will also be displayed in the black box in line with the lettering "offer valid until":

The tags will serve for the user to classify all the offers on the summary page accordingly to his preferences.

### Finden Sie Ihren Traumwagen

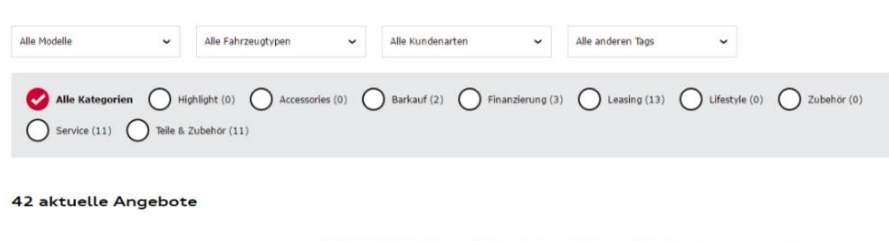

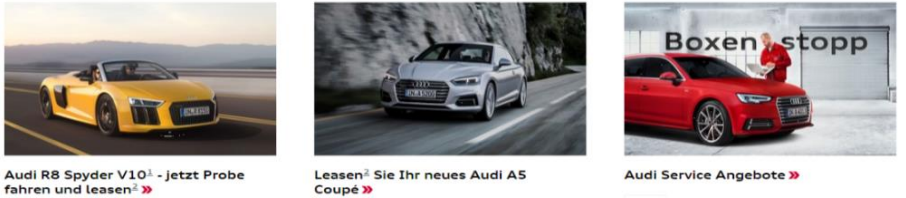

! Note: The creation and classification of tags is very important since the page cannot relate to the offers otherwise. !

### 2.2. Inserting footnotes

To insert footnotes on an offer page for example, open the tab "Angebot Details" (offer details) within the offer component (to open double-click on the black offer box) and place the mouse pointer after the word you want the footnote to appear behind e.g. "Audi Q3" or "financing rate".

| Modell       Image: Control of the second second seco | Grundeinstellungen                  | Angebot Details Fahrzeug-Highlights Fahrzeugspezifikationen CO2 Effizie | enz Externe V |
|----------------------------------------------------------------------------------------------------|-------------------------------------|-------------------------------------------------------------------------|---------------|
| Fahrzeugmodell   Audi Q3   Modellname   Image: Contract of the second second se                        | Modell                              |                                                                         |               |
| Modellname          Motorisierung         Motorbezeichnung<br>und Antriebsart         XX-Motor mit XX° V-Winkel und Abgasturboaufladung         kW (PS): Bsp. 270<br>kW (367PS)         Image: State State S                                                                                 | Fahrzeugmodell                      | Audi Q3                                                                 |               |
| Motorisierung Motorbezeichnung und Antriebsart XX-Motor mit XX° V-Winkel und Abgasturboaufladung KW (PS): Bsp. 270 KW (367PS) X-Gang mit XXX kW (XXX PS)/content/iph/market_de/DEU60992/footnotes                                                                                                    | Modeliname                          |                                                                         |               |
| XX-Motor mit XX° V-Winkel und Abgasturboaufladung         kW (PS): Bsp. 270         kW (367PS)         X-Gang mit XXX kW (XXX PS)                                                                                                    | Motorisierung                       |                                                                         |               |
|                                                                                                    | Motorbezeichnung<br>und Antriebsart | 🧭 I 😰                                                                   |               |

Now, please click on the orange "f" button. A new pop-up window with the headline "footnotes" opens. Click on the loupe button and select footnote in the new pop-up window.

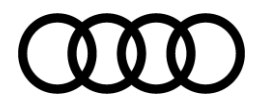

All the footnotes that you have inserted in the footnote page will be loaded. Choose the respective footnote and your choice will be highlighted with a red frame. Confirm your choice with the OK button.

|                                     |                                          |                                                        |                              |                 |                      |                                                                                                    | <u>.</u>                                                                                                    |                                                                                                    |
|-------------------------------------|------------------------------------------|--------------------------------------------------------|------------------------------|-----------------|----------------------|----------------------------------------------------------------------------------------------------|----------------------------------------------------------------------------------------------------|----------------------------------------------------------------------------------------------------|
| Grundeinstellungen                  | Angebot Details                          | Fahrzeug-Highlights                                    | Fahrzeug                     | spezifikationen | CO2 Effizienz        | Externe Ve 🌧                                                                                                    |                                                                                                    |                                                                                                    |
| Modell                              |                                          |                                                        | Foot                         | note            |                      |                                                                                                    |                                                                                                    | ×                                                                                                    |
| Fahrzeugmodell                      | <b>()</b>                                |                                                        | F                            | ootnote path    | 1                    |                                                                                                    |                                                                                                    | P                                                                                                    |
|                                     | Audi Q3                                  |                                                        |                              |                 | Select a footnote pa | ath                                                                                                    |                                                                                                    |                                                                                                    |
| Modeliname                          | ()                                       |                                                        |                              | i (nar tootor   | ntes content 4X      |                                                                                                    | ок                                                                                                    | Cancel                                                                                                    |
|                                     |                                          |                                                        |                              |                 |                      |                                                                                                    |                                                                                                    |                                                                                                    |
| Motorisierung                       |                                          |                                                        |                              |                 |                      |                                                                                                    |                                                                                                    |                                                                                                    |
| Motorbezeichnung<br>und Antriebsart | <b>6</b>   😰                             |                                                        |                              |                 |                      |                                                                                                    |                                                                                                    | ↓<br>▼                                                                                                    |
| ınd Antriebsart                     | XX-Motor mit XX                          | V-Winkel und Abgastu                                   | rboauffadur<br>Se            | lect Path       |                      |                                                                                                    |                                                                                                    |                                                                                                    |
| kW (PS): Bsp. 270<br>kW (367PS)     | X-Gang mit XXX      /jcr:content/par_foc | W (XXX PS)/content/iph/r<br>htnotes_content_98, XXX ci | narket_le<br>cm <sup>3</sup> | Footnote        |                      | Audi Leasing<br>Großkunden<br>Ein Angebot der<br>Audi Leasing,<br>Zweigniederlassung<br>der Volkswagen<br>Leasing GmbH,           | Audi Q5 2.0 TDI<br>quattro, 6-Gang mit<br>110 kW (150 PS)<br>Kraftstoffverbrauch<br>in I/100 km:<br>kombiniert 5,5; CO <sub>2</sub><br>Emissionen in g/km: | myAudi mobile<br>assistant<br>Zur Nutzung des<br>vollen<br>Funktionsumfangs<br>müssen Sie sich<br>einmalig registrieren |
| Finanzierungsinform                 | ationen 🧭 👔                              |                                                        |                              |                 |                      | Angebot: Leasing<br>Ein Angebot der<br>Audi Leasing,<br>Zweigniederlassung<br>der Volkswagen<br>Leasing GmbH,<br>Gifhorner Straße | Angebot: Bar<br>Abgebildete<br>Sonderausstattunge<br>sind im Angebot<br>nicht unbedingt<br>berücksichtigt. Alle<br>Angaben basieren                        | Angebot:<br>Finanzierung<br>Ein<br>Finanzierungsangebo<br>der Audi Bank,<br>Zweigniederlassung<br>der Volkswagen        |
| OK AI                               | obrechen                                 |                                                        |                              |                 |                      | Angaben zum<br>Kraftstoffverbrauch<br>K-Texte<br>Kraftstoffverbrauch<br>In I/100 km:<br>kombiniert X,X-X,X;<br>CO-s-Emissionen in | Audi Service<br>Komfort für<br>Neuwagen*<br>Audi ServiceKomfort<br>für Neuwagen<br>beinhaltet<br>Inspektion und                                            | Audi Service<br>Komfort **<br>Audi Bank,<br>Zweigniederlassung<br>der Volkswagen<br>Bank GmbH,<br>Braunschwein, Audi    |

After you confirmed your choice with the OK button, the footnote will be displayed as a path in the choice box:

| ootnote       |                                                                               | 1     |
|---------------|-------------------------------------------------------------------------------|-------|
| Footnote path | /content/iph/market_ru/blueprint_ru/rus00000/footno<br>Select a footnote path | 9     |
|               | ОКС                                                                           | ancel |

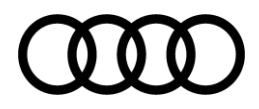

This path will also be shown in the offer box. Confirm your choice with the OK button and the footnote will be displayed as a superscript to your customers.

|                                                                                                | Angebots-Baustein |                                                                                         |                                                             |                                                                                                    |                                              |                 |               |  |
|------------------------------------------------------------------------------------------------|-------------------|-----------------------------------------------------------------------------------------|-------------------------------------------------------------|----------------------------------------------------------------------------------------------------|----------------------------------------------|-----------------|---------------|--|
| Neuwagen   Privatkunden   Finanzierung                                                         | +                 | Grundeinstellungen                                                                      | Angebot Details                                             | Fahrzeug-Highlights                                                                                   | Fahrzeugspezifikationen                      | CO2 Effizienz   | Externe Ver 🔿 |  |
| Audi Q: P<br>XX-Motor mit XX° V-Winkel un<br>Abgasturboaufladung X-Gang<br>(XXX PS)⊧, XXX ccm³ |                   | Modell<br>Fahrzeugmodell<br>Modellname                                                  | Audi Q     content/p       Ø     ©                          | h/market_de/DEU60992/fo                                                                               | otnotes/jar:content/par_footno               | otes_content_98 |               |  |
| Finanzierungsrate <sup>®</sup> : XXX,XX EU<br>(Gesamtpreis: XX.XXX,XX EUR)                     |                   | Motorisierung<br>Motorbezeichnung<br>und Antriebsart<br>kW (PS): Bsp. 270<br>kW (367PS) | XX-Motor mit XX     XX-Gang mit XXX     /par_footnotes_conf | <ul> <li>V-Winkel und Abgast</li> <li>W(XXX PS)/content/pl</li> <li>KW (XXX Cm<sup>3</sup></li> </ul> | urboaufladung<br>1/market_de/DEU60992/footno | tes/jcr:content | *             |  |
|                                                                                                |                   | Finanzierungsinformat<br>Finanzierungsform:                                             | ionen<br>🧭  🐲 🔯<br>brechen                                  |                                                                                                    |                                              |                 | v             |  |

### 2.3. Activate your page

With click on OK your changes within the offer will always be stored, but they are not visible to your customers yet. The offer page needs to be activated first. To do this click on "activate page" within the AEM toolbox. You will receive a confirmation that your changes are visible in the live environment now.

| AEM 2             |                                              |
|-------------------|----------------------------------------------|
| S S S S           |                                              |
| Page Properties   |                                              |
| Create Child Page |                                              |
| Copy Page         |                                              |
| Move Page         |                                              |
| Delete Page       |                                              |
| Activate Page     |                                              |
| Lock Page         |                                              |
| Show References   |                                              |
| Rollout Page      |                                              |
|                   |                                              |
| 🖉 🔍 上 🗉 🗟 I 😔 🍣   | Activate Page<br>Page successfully activated |

### 2.4. Automatic filling of the offer

Moreover, there is a second method to create an offer. In this connection, data will be extracted from your own VTP and an offer will be integrated into IPH 3.0.

In the next paragraph the necessary workflow will be explained and open issues will be pointed out, which should be taken into consideration when creating your offer by using the VTP.

2.4.1. Extraction of the dealer ID + commission number Visit your VTP and select an available offer of your choice:

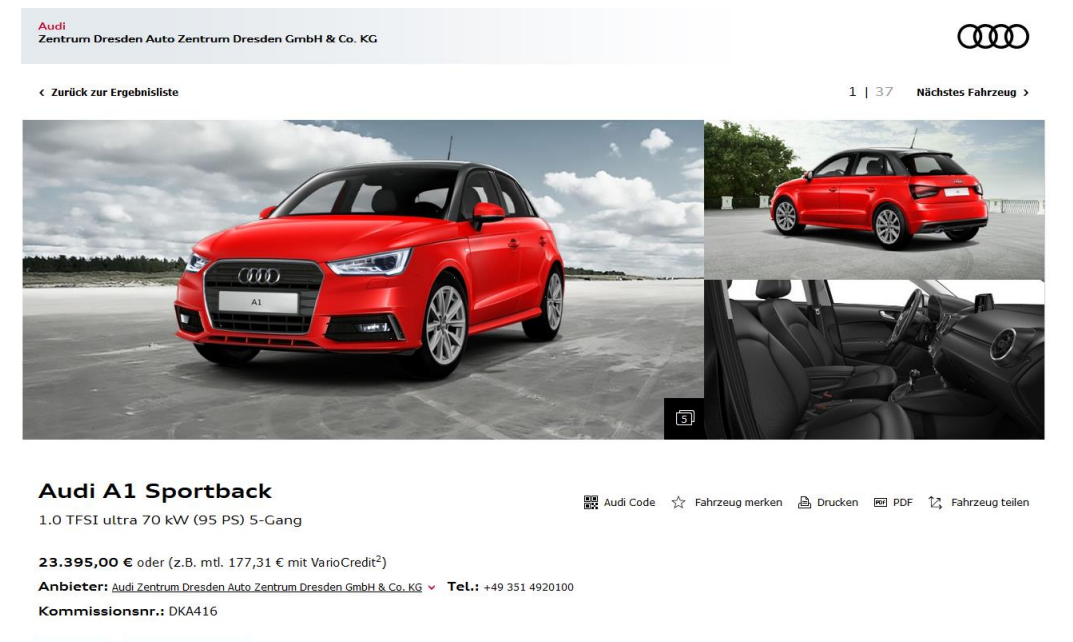

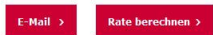

Within the URL you can find your dealer ID and your commission number (= car ID), which you have to extract and integrate in your offer on IPH 3.0.

Example: <u>https://handel.audi-boerse.de/p-deu60992/neuwagen/audi/a1/a1-</u> sportback/dresden/benzin/handschaltung/95ps-frontantrieb-rot-1\_DEU60992DKA416.htm#/i|p,DEU60992/s|1020,DEU60992/l|12,1,PRICE\_SALE,U

The part marked in yellow above identifies the car-ID. Extract the ID and add it to the offer component of your created offer in the intended field "dealer ID and commission number".

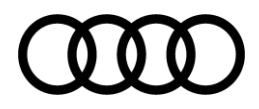

| Angebots-Baustein                 |                 | ×    |
|-----------------------------------|-----------------|------|
| arundeinsteilungen                | Angebot Details |      |
| Fahrzeugbörse                     |                 |      |
| Anhaken, um ein                   |                 |      |
| erstellen.                        |                 |      |
| Börse                             | Neuwagenbörse 🗸 |      |
| Angehot                           | Leasingangebot  |      |
| – Fahrzeugbörse: Konfigu          | uration         |      |
| Händler-ID +<br>Kommissionsnummer | DEU60992DKA416  |      |
| Angebotstags & Gültigk            | eit             |      |
|                                   | OK Abbre        | chen |

Please state where the car belongs, whether new car or used car platform, and select the offer type.

Click on the button OK so that the vehicle data of your offer can be transferred from the VTP automatically:

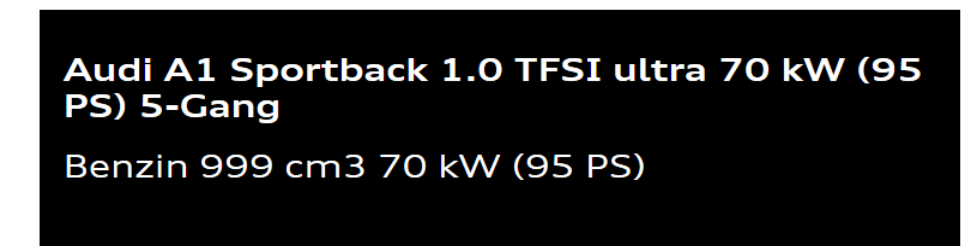

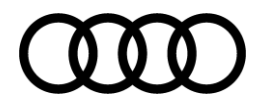

| Please consider, that the car ID does NOT transfer the details of the offer. That is to say, |
|----------------------------------------------------------------------------------------------|
| that you have to substantiate your offer and insert the corresponding footnotes within       |
| "Angebot Details" (offer details).                                                           |

| jebots-Baustein                             |                                                                                           | ×        |                         |
|---------------------------------------------|-------------------------------------------------------------------------------------------|----------|-------------------------|
| Grundeinstellungen Ang                      | yebot Details                                                                             |          |                         |
| Modell                                      |                                                                                           | ^        |                         |
| Fußnote<br>Fahrzeugmodell                   |                                                                                           |          |                         |
| Fußnote<br>Fahrzeugtyp                      | /content/iph/market_de/DEU60992/footnotes/jcr:content/par_footnotes_content_45            |          |                         |
| Motorisierung                               |                                                                                           |          | Footnotes relating to t |
| Fußnote für Motor<br>und Übertragung        | /content/iph/market_de/DEU60992/footnotes/jcr:content/par_footnotes_content_45            |          | model                   |
| Fußnote für Leistung                        | /content/iph/market_de/DEU60992/footnotes/jcr:content/par_footnotes_content_45            | j        | (mer: AI Sportback)     |
| Finanzierungsinformatio                     | nen                                                                                       |          |                         |
| Finanzierungsform:<br>Bsp. Mtl. Leasingrate | (2) * \$\$                                                                                |          | Footnote concerning     |
| bapt Fick Leasingrate                       | Leasingrate/content/iph/market_de/DEU60992/footnotes/jcr:content/par_footnotes_content_9d |          | leasing                 |
| Finanzierungsrate<br>(EUR)                  | 177,31 EUR                                                                                | •        | State leasing price     |
| Preisinformationen                          |                                                                                           |          |                         |
| Preisinformation                            | (2)   * S                                                                                 |          |                         |
| (bsp. desantpreis)                          | Gesamtpreis                                                                               |          |                         |
| Gesamtpreis (EUR)                           | 23.395,00 EUR                                                                             | •        | State total price       |
| Optionale Fußnote                           |                                                                                           |          |                         |
| Angebotstags & Gültigke                     | it                                                                                        |          |                         |
| Informationstext                            | * 🛱                                                                                       |          |                         |
| bis)                                        | Angebot gültig bis                                                                        |          |                         |
| Überprüfen Sie den<br>Informationstext.     |                                                                                           |          |                         |
|                                             |                                                                                           | ~        |                         |
|                                             |                                                                                           |          |                         |
|                                             | N N                                                                                       | obrechen |                         |

To finalize and save your changes click on the OK button.

### 2.4.2. Further maintenance of offers

The further maintenance of your offer corresponds to the previous agenda points 2.1.2 to 2.3, please take this as an ideal model when finalizing your offers.

### 2.5. Creation of service offers

Service offers are given centrally and contain the note "prices on request". This note is editable and should be replaced with your individual prices. Please click on edit within the text-picture-component to change the prices.

|                                       | C3 Conte | nt Paragr           | aph                          |                                                                                                    | ×   |
|---------------------------------------|----------|---------------------|------------------------------|----------------------------------------------------------------------------------------------------|-----|
|                                       | Text     | Image               | Link List                    |                                                                                                    |     |
| ccordion Row   New Paste Edit Delete  | Head     | ine                 |                              | I 🕖 📴<br>Fahrrad-Heckträger für die Anhängevorrichtung                                                                                                    | Î   |
| Sport und Freizeit<br>ntent Paragrace | Сору     | Text                |                              | → ③ 16 12 B / U X, X' () 目 書 著   @ @ ↓  <br>注 日 赤 康   ◎                                                                                                    | 111 |
|                                       |          |                     |                              | Style [Wone] Owner Fernant Heading 1 (<br>Abschließ- und zusammenklappbar, für die Anhängevorrichtung. Für bis<br>zu zwei Fahrafer (auch E-Beks) und insgesamt maxmal 60 kg. Nach<br>hinten abklappbar, keine Demontage zum Öffnen der Kofferraumklappe<br>notwendig. Für alle Aud INdoble mit Anhängevorrichtung erhältich. |     |
|                                       |          |                     | Г                            | Unser Preis: 499,- €                                                                                                    | -   |
|                                       |          | ok<br>Anhär<br>Unse | Car<br>ngevorrie<br>r Preis: | ncel<br>chtung erhältlich.<br>499,- C                                                                                                    |     |

In the pop-up window please click on the lock icon to unlock, so that the editing will be activated – Insert your price afterwards.

| C3 Content Paragraph |                                                                                                    | × |
|----------------------|----------------------------------------------------------------------------------------------------|---|
| Text Image Link List |                                                                                                    |   |
| Headline             | I 🕖 📓<br>Fahrrad-Heckträger für die Anhängevorrichtung                                                                                                    |   |
| Copy Text            | $ \begin{array}{c c c c c c c c c c c c c c c c c c c $                                                                                                    | Ш |
|                      | Abschließ- und zusammenklappbar, für die Anhängevorrichtung. Für bis<br>zu zwei Fahrräder (auch E-Bikes) und insgesamt maximal 60 kg. Nach<br>hinten abklappbar, keine Demontage zum Öffnen der Kofferraumklappe<br>notwendig. Für alle Audi Modelle mit Anhängevorrichtung erhältlich. |   |
|                      | Unser Preis: 499,- €                                                                                                    | Ŧ |
| ОК Сан               | ncel                                                                                                    |   |

**Warning:** Cancelling the inheritance, will cause that all connections to centrally provided contents will be canceled. That is to say, that centrally conducted changes will not be applied automatically to this content any longer.

As soon as you lock the "lock" and reactivate the inheritance, all central changes will be applied to this content again.

To finalize and save your changes please confirm with the OK button.

Now you know how to create your own offers and how to edit the centrally provided templates.

The next steps will teach you all the possibilities for customization for your editorial contents, the start page, pre-view pictures and the social media integration.

# 3. Customization

### 3.1. Customization of editorial contents

You can adjust text and content independently at any time. To adjust please click on edit or double-click on the respective component. To enable editing of the text please unlock the lock again by clicking on the icon.

| Text Image Li | nk List                                                                                                    |         |
|---------------|----------------------------------------------------------------------------------------------------|---------|
| Headline      | I 🚱 🕼                                                                                                    |         |
| Copy Text     | ◆③ 16 0   B / U x, x ④   E E E   @ @ ↓<br>汪 注 非 申   @                                                                                                    |         |
|               | Style [Vone] Style Bornat Heading 1 Style [Vone] Style [Vone] Style Bornat Heading 1 Style Bornat Heading 1 Style | *<br>II |
|               | Zweckbestimmung der Datenerhebung, -verarbeitung,<br>-nutzung oder -übermittlung                                                                                                    |         |

**Warning:** Doing so all connections to centrally provided contents will be canceled. That is to say, that centrally conducted changes will not be applied automatically to this content any longer!

Now you can start to edit the text. To do this click in the respective text box and fill in your text.

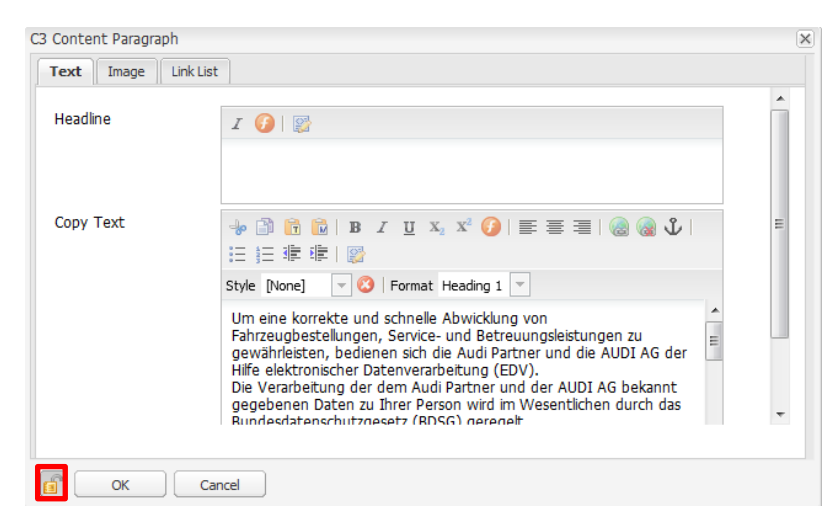

To finalize and save your changes click on the OK button.

### 3.2. Customization of the start page

The start page is the main contact point of your dealer website and provides a first overview to your customers. Through customized contents you can design your dealer website so that it is more appealing to your customers and that they are willing to engage with your website.

The start page contains given fixed components, which you can customize. This includes the stage teaser, the pre-view pictures, contact forms and the social media bar.

### 3.2.1. Edit stage teaser

The simplest option of customization for your start page is the stage teaser. The stage teaser contains one or more stage components. The picture and the text within the components can be customized.

In the first step, select your start page by double-clicking on it in the tree structure on the left.

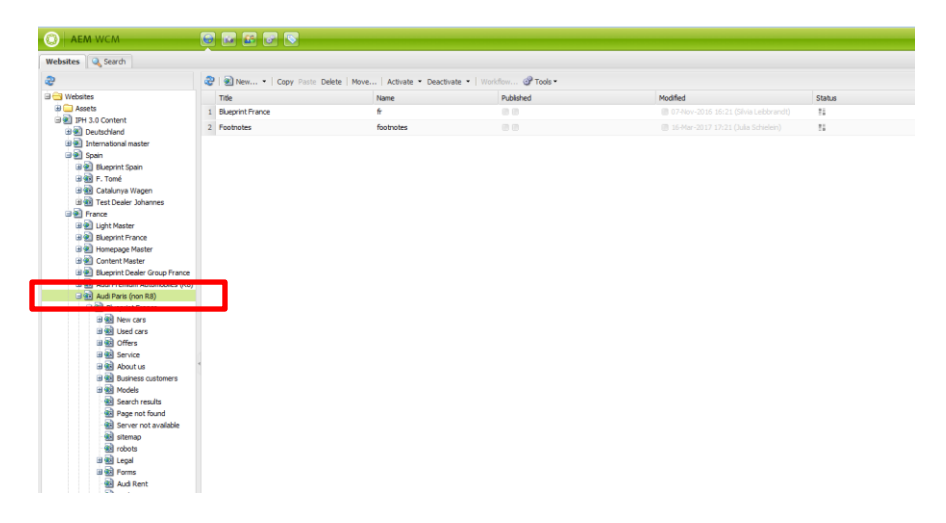

In the pop-up window, please select "edit stage teaser" in the AEM toolbox.

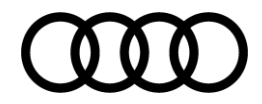

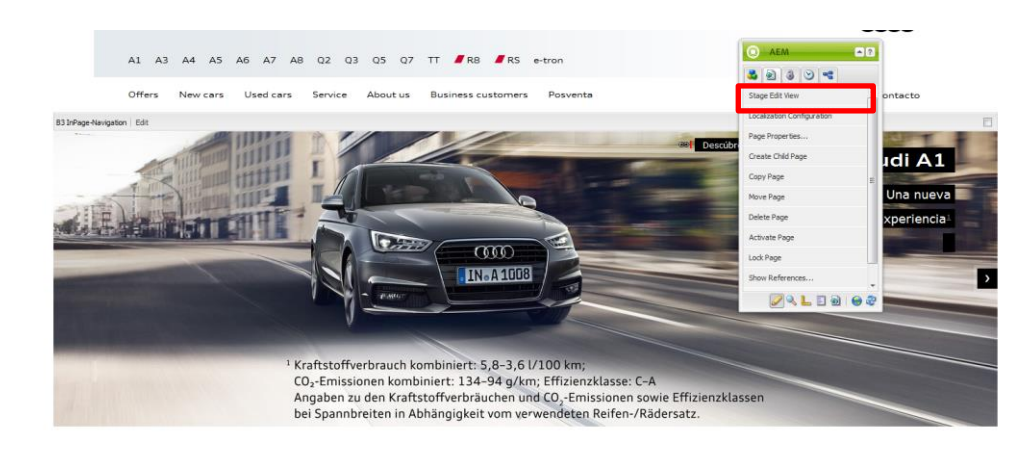

Afterwards, you can adjust the stage component by clicking the edit button. If you wish to adjust a stage component that is already existent you have to unlock the lock again, to be able to edit the stage teaser.

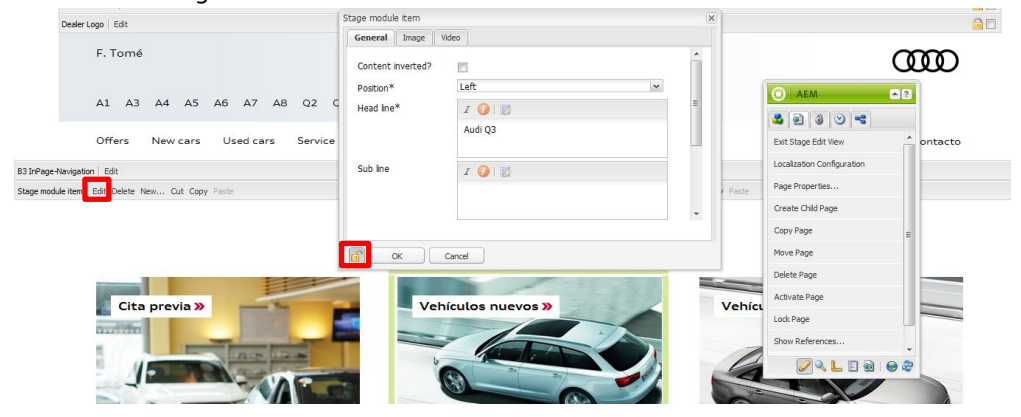

**Warning:** Doing so all connections to centrally provided contents will be canceled. That is to say, that centrally conducted changes will not be applied automatically to this content any longer.

As soon as you lock the "lock", all central changes will be applied to this content again.

You also have the possibility to create new stage components at any time. To do this add a stage component via drag and drop from the AEM toolbox. You can choose the position you like. Please keep in mind that the stage edit view always has to be activated if you want to perform changes of the stage teaser.

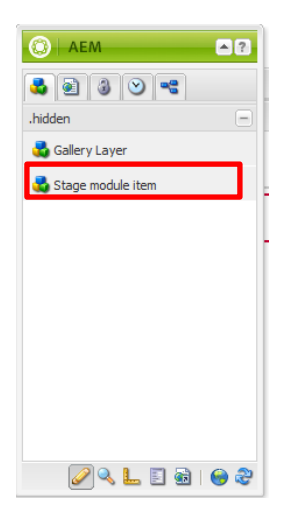

**Note:** Within the Content Management System single stage components will be displayed one below the other, but on the website itself they will be displayed as slider, rotating automatically.

### 3.2.2. Individual pre-view pictures

To customize single teaser grids on your main page, you can define any pre-view pictures.

For this purpose hover over the teaser grid you want to customize until the green frame appears and double-click on the picture:

| Tester root path       Tester root path         Test to activate       Image: Tester root path         Test to activate       Image: Tester root path         Test to activate       Image: Tester root path         Test to activate       Image: Tester root path         Test to activate       Image: Tester root path         Test to activate the VTP configuration       Image: Tester root path         OK       Cancel         Ave Page       Deter Page         Deter Page       Deter Page         Deter Page       Deter Pag                                                                                                    | Head                           | ne* 🧿                | 2                              |           |                                            |
|----------------------------------------------------------------------------------------------------|--------------------------------|----------------------|--------------------------------|-----------|--------------------------------------------|
| In traget       IN the activate science science         In traget       IN the activate science science         In traget       IN the activate the VTP configuration         Tick to activate the VTP configuration       Page Properties         Concel       Other Page         Ock       Cancel         Ock       Cancel         Delta Page       Index Page         Delta Page       Index Page         Delta Page                                                                                                    | Tease                          | r root path          |                                | ٩         | AEM 2                                      |
| VTP configuration Teit to activate the VTP configuration Teit to activate the VTP configuration |                                | arget NON            | activate external link         | ×         | Stage Edit View                            |
| Cente Child Page<br>Cop Page<br>Nove Page<br>Dette Page<br>Lod Page<br>Some References<br>Ratout Page                                                                                                    | VTP o                          | onfiguration Tick to | activate the VTP configuration |           | Localization Configuration Page Properties |
| Asse configure teaser grid item                                                                                                    |                                |                      |                                |           | Create Child Page<br>Copy Page             |
| tase configure teaser grid item Please configure teaser grid item Please co                                                                                                    |                                |                      |                                | OK Cancel | Move Page<br>Delete Page                   |
| ease configure teaser grid item Please configure teaser grid item Please co                                                                                                    |                                |                      |                                | -         | Lock Page<br>Show References               |
| ease configure teaser grid item Please configure teaser grid item Please co                                                                                                    |                                | -                    |                                |           | Rollout Page                               |
|                                                                                                    | ase configure teaser grid item | Plea                 | ase configure teaser grid item | Please co |                                            |
|                                                                                                    |                                |                      |                                |           |                                            |

Within the tab "general" you can insert the headline as well as internal or external websites to which the teaser grid should link. To select an internal page, click on the loupe and choose the respective page. To select an external page, copy the URL of the external website and paste it to the respective field. You can specify in the field link target whether the link should open in the same tab or in a new one.

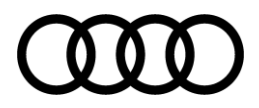

Now, switch to the tab "image" where you can select an individual image which can be pulled into the field via drag and drop:

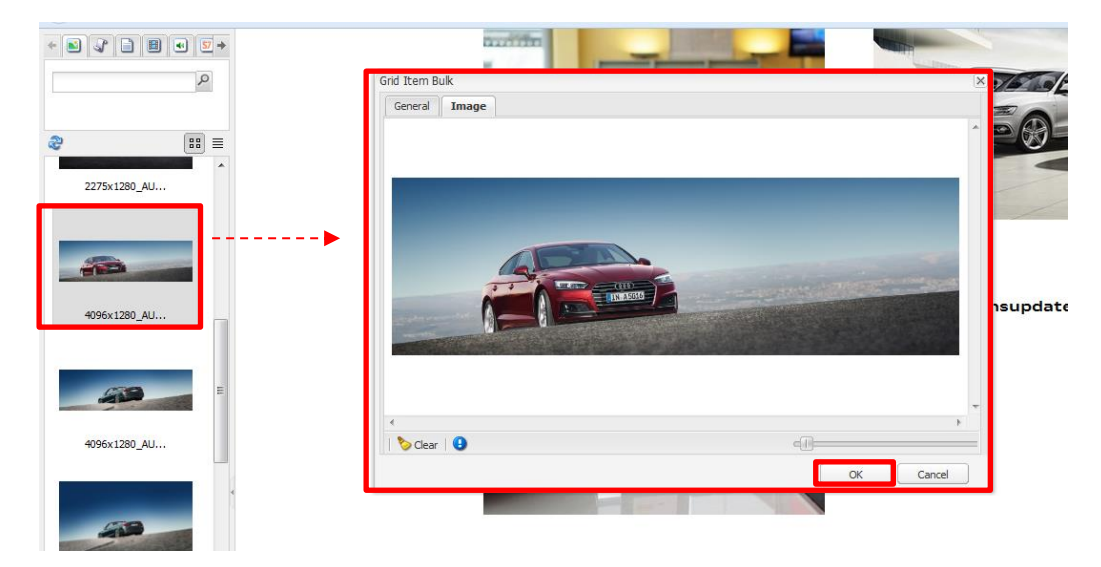

Click the OK button to confirm and save your changes.

### 3.2.3. Social Media bar

If your dealership is active on social media, like Facebook and Instagram, etc. you can configure a social media bar on your main page.

For this purpose scroll to the end of this page until you find the social media integration and click on edit.

| A7 Social Bar Edit |             |         |                       |   |   |   |             |           |   |
|--------------------|-------------|---------|-----------------------|---|---|---|-------------|-----------|---|
| Impressum          | Rechtliches | Audi.de | Configure on audi.es: |   |   |   |             |           |   |
|                    |             |         |                       | У | P | f | You<br>Tube | <b>Q+</b> | 0 |

In the first step, click on the lock icon to cancel the connection to the central contents.

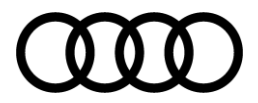

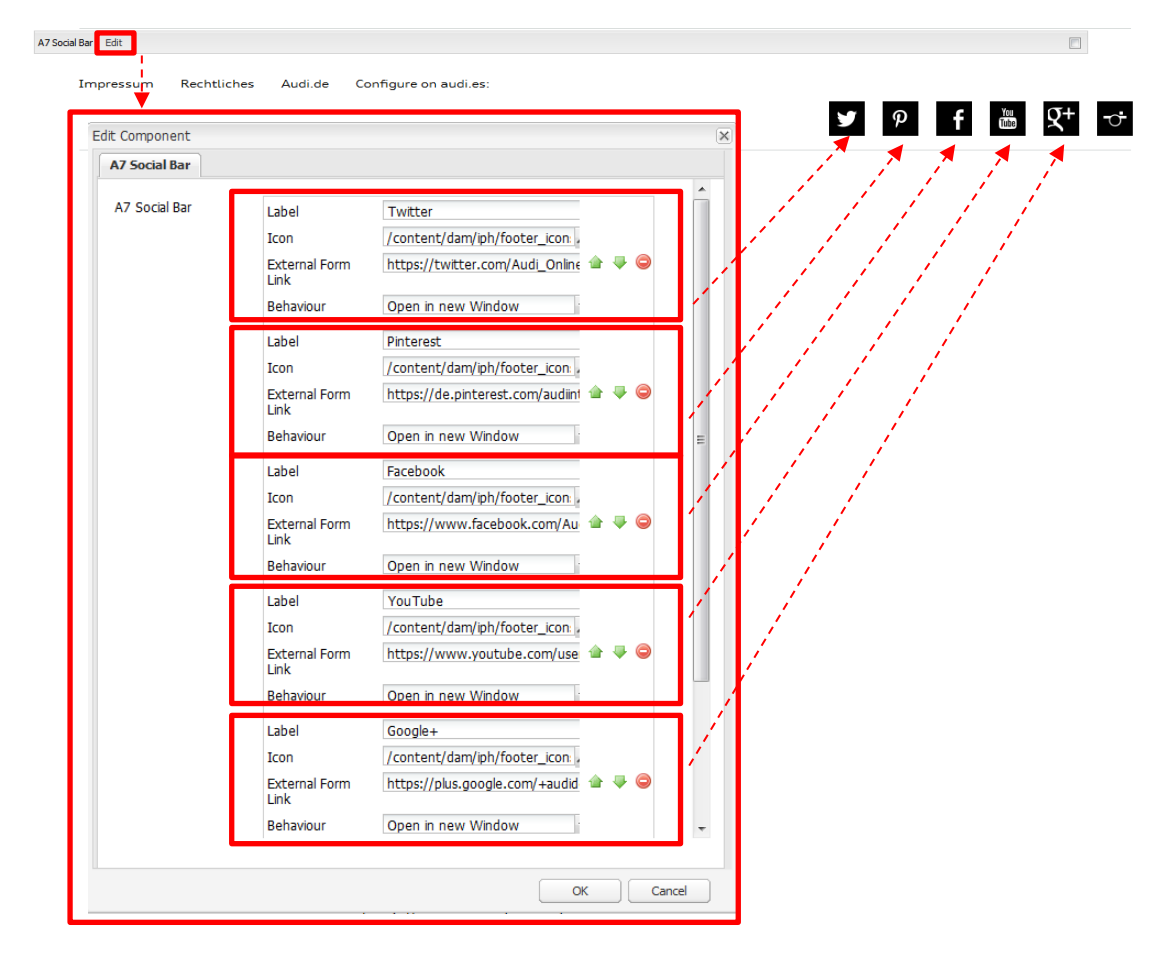

### Insert the respective links here: